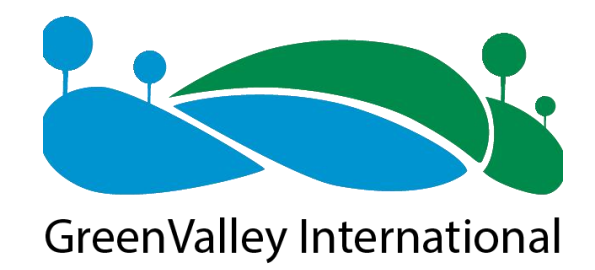

## LiGrip O2 Lite Product User Manual

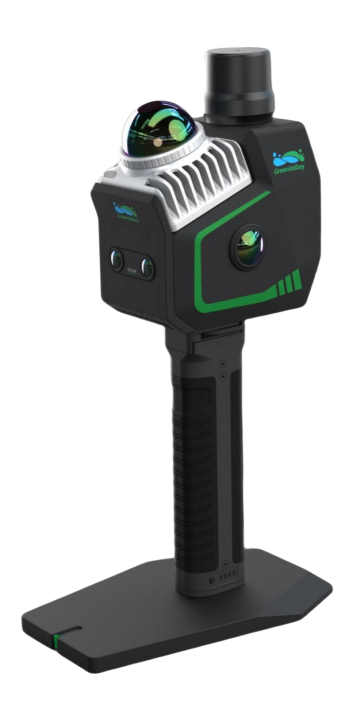

# Preface

## **Purpose of the User Manual**

This user manual describes the operation processes of the LiGrip O2 Lite, including assembly, data collection, processing, etc.

## **Scope of Application**

Applicable to the LiGrip O2 Lite product.

## **Safety Technical Tips**

Precautions: Please carefully read the areas where you need to pay attention during the operation. Failure to follow the instructions may result in device damage, data loss, incorrect data, system crashes and so on.

## Disclaimer

Before operating the device, please make sure to carefully read this user manual, as it will help you use this product better. Our company is not responsible for any losses caused by operating this product without following the instructions in the manual or by misinterpreting the requirements of the user manual. Our company is committed to continuously improving product functions and performance, enhancing service quality, and reserves the right to change the content of the user manual without prior notice.

We have checked the consistency between the content described in the printed materials and the hardware and software, but deviations may still exist. The images in the manual are for reference only. If there are discrepancies with the actual product, please refer to the actual product.

## **Your Suggestions**

If you have any suggestions or comments regarding this manual, please contact us. Your feedback will greatly improve the quality of our manuals.

## **1. Product Structure**

### 1.1. Structural Diagram

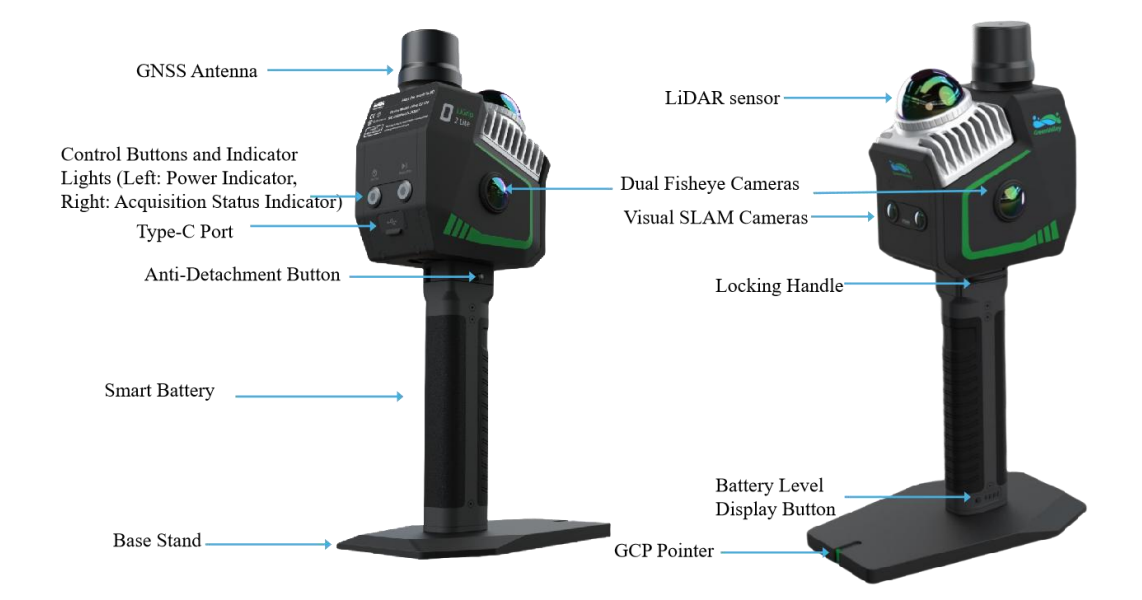

## 1.2. Packing List

| O2 Lite Main Unit<br>(including antenna) | Smart Battery | Base Stand              |
|------------------------------------------|---------------|-------------------------|
| Charger<br>(Power charger and adapter    | USB Drive     | Lidar&Camera Protective |
| included)                                |               | Cover                   |
| Phone Holder and accessories             | Packaging Box |                         |

## 1. 3. Device Indicator Light Introduction

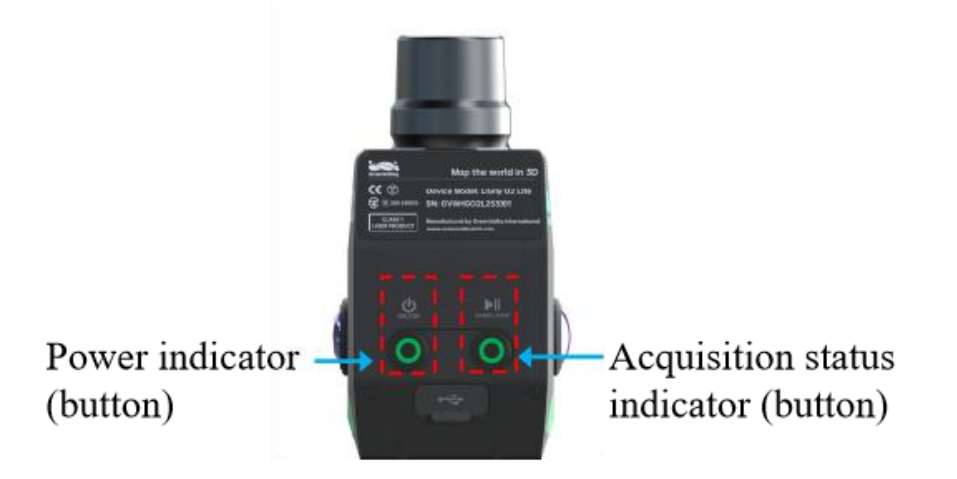

| Power Indicator Light          |                                                        |  |  |  |  |
|--------------------------------|--------------------------------------------------------|--|--|--|--|
| Power Indicator Light (Button) | Used to control power on/off and display power status. |  |  |  |  |
| Not Lit                        | Device is not powered.                                 |  |  |  |  |
| Green Fast Flash               | Device is powering on/off.                             |  |  |  |  |
| Green Ever Bright              | Device is in power-on state.                           |  |  |  |  |

| Data Collection Status Indicator Light |                                                               |  |  |  |  |
|----------------------------------------|---------------------------------------------------------------|--|--|--|--|
| Data Collection Status                 | Used to control collection and indicate device activation and |  |  |  |  |
| Indicator Light (Button)               | collection status.                                            |  |  |  |  |
| Not Lit                                | Device is not powered.                                        |  |  |  |  |
| Red Ever Bright                        | Device not activated OR memory below 5%.                      |  |  |  |  |
| Green Ever Bright                      | Device is ready.                                              |  |  |  |  |
| Green Fast Flash                       | Initializing or in GCP collection.                            |  |  |  |  |
| Green Slow Flash                       | Collecting data                                               |  |  |  |  |

## 2. Control Software Download and Login

## 2. 1. Software Download

|      | APP requirements for phone/tablet:                                                                               |
|------|----------------------------------------------------------------------------------------------------|
|      | Android version: System version 8.0 and above; Memory greater than 6 GB.                                         |
|      | iOS version: System version iOS 12 and above; Processor A10 and above.                                           |
| 'Ver | Before collecting data, ensure the APP is up to date. You can upgrade online through the 'sion Upgrade' feature. |

Device registration, project management, coordinate system settings, RTK settings, and real-time point cloud browsing must be done through the GreenValley APP.

Download address: <u>https://licloud.greenvalleyintl.com/api/v1/softwares/147/package</u> Or scan the QR code below to download (left: iOS, right: Android)

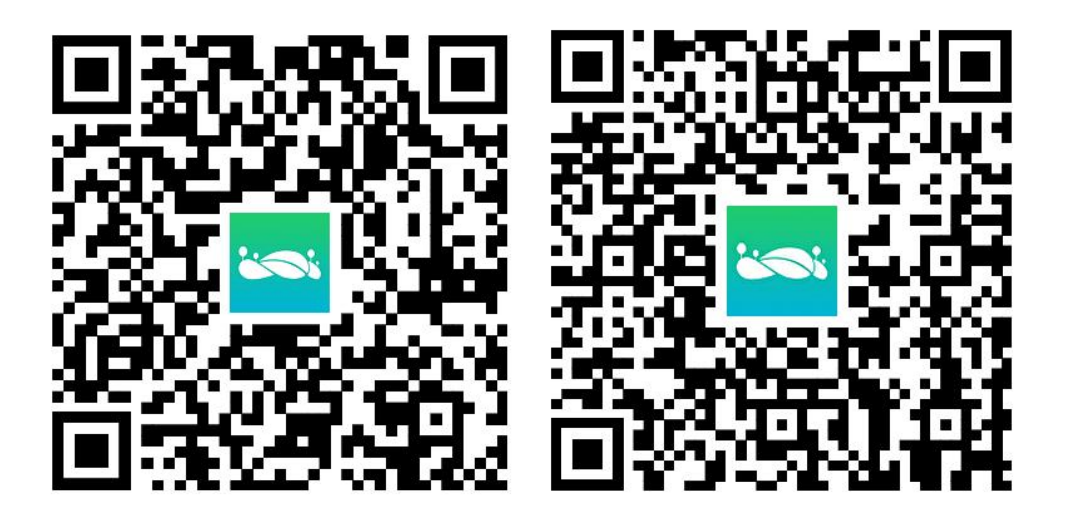

### 2. 2. Registration and Login

Register and activate using an email.

When logging into the APP for the first time, click 'Sign up now' on the login screen and enter basic information such as email, username, and password to complete registration.

Please ensure the email is entered correctly. If you forget your password, you can retrieve it via email.

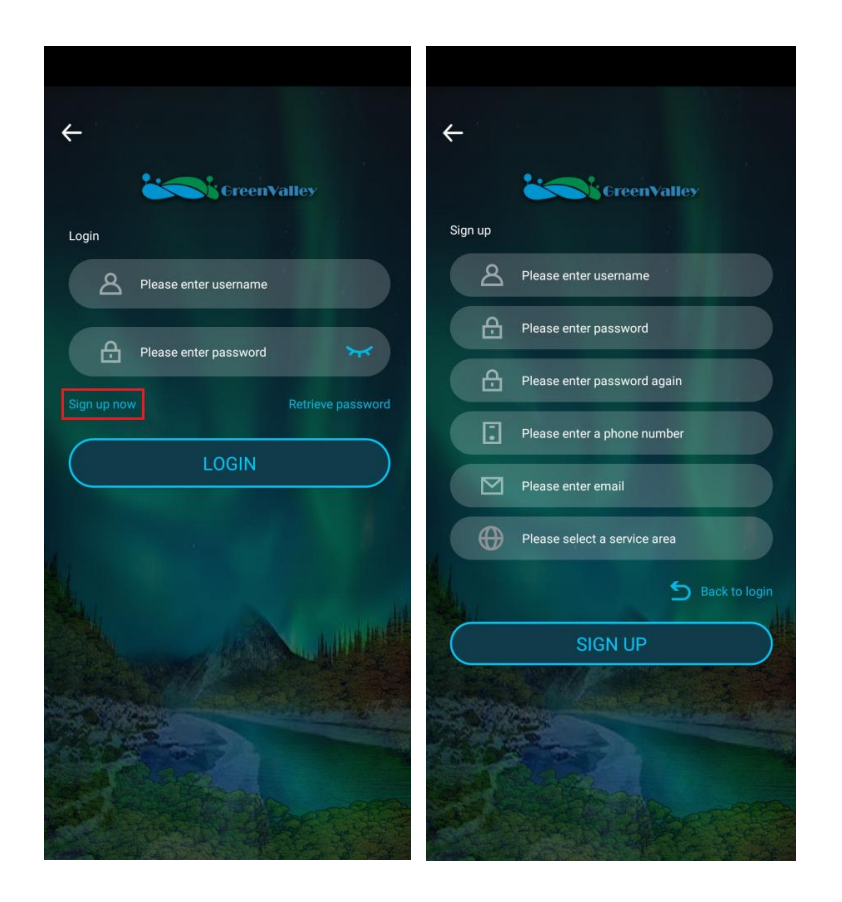

## 3. Device Installation and Disassembly

### 3.1.Installation

After unpacking the device, take out the main device, battery, and base stand. Follow the steps below for installation:

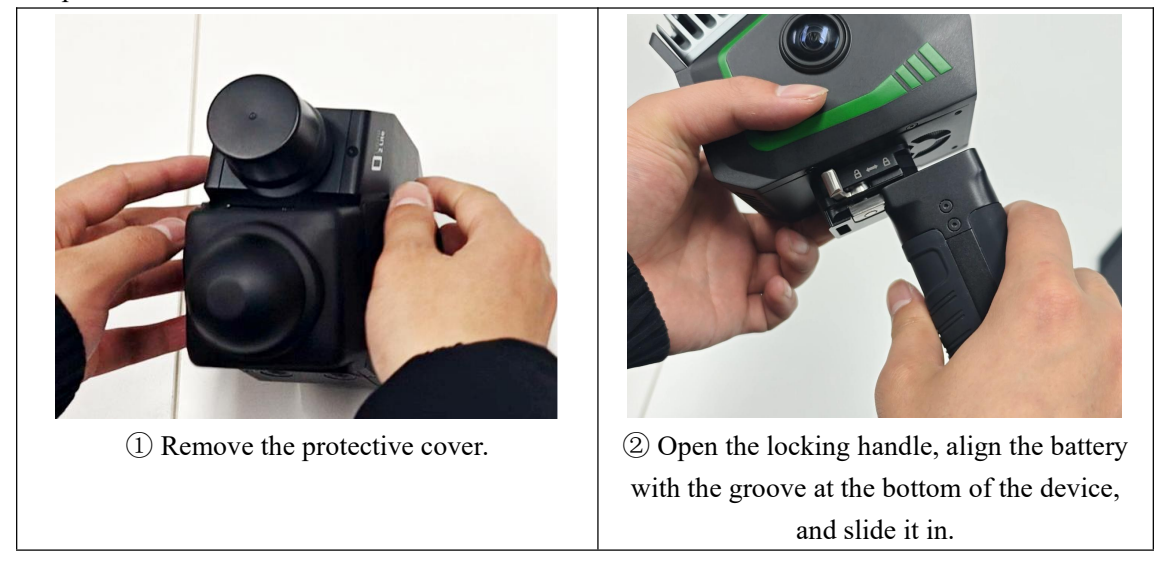

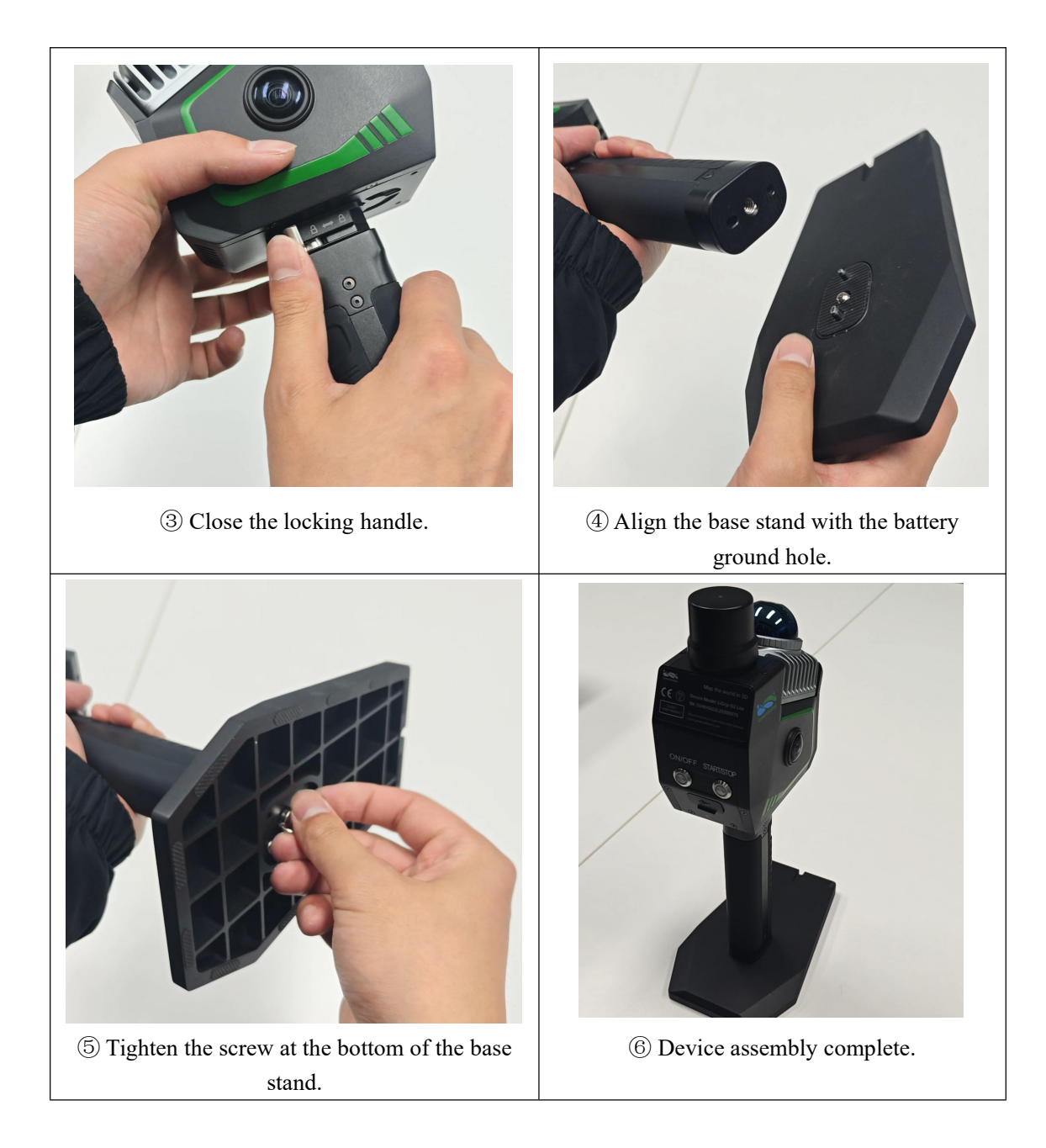

### 3.2. Disassembly

The antenna does not need to be disassembled. Refer to the following steps for disassembly:

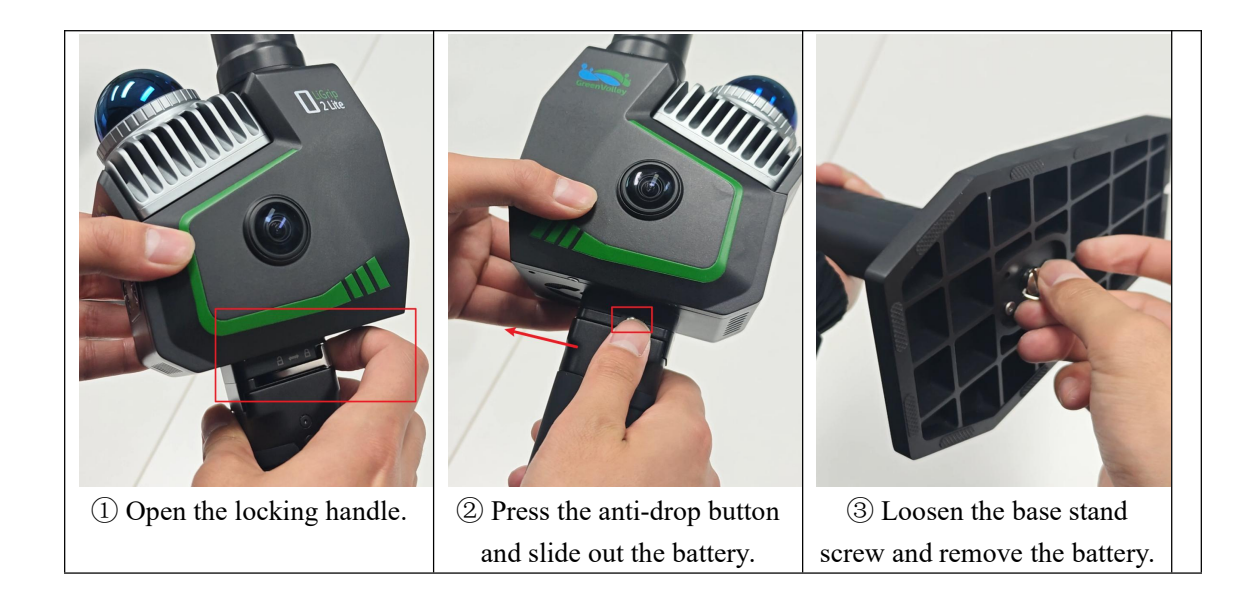

## 4. Device Power On/Off

### 4.1. Power On

Press and hold the power button until it flashes, then release. The device will power on automatically. The power indicator light and data collection status indicator light will be solid green, indicating the startup is complete.

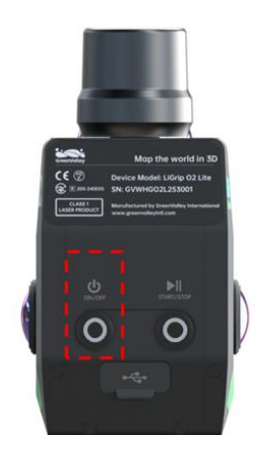

Press and hold the power button.

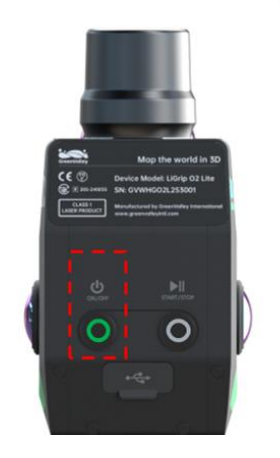

Green light flashes.

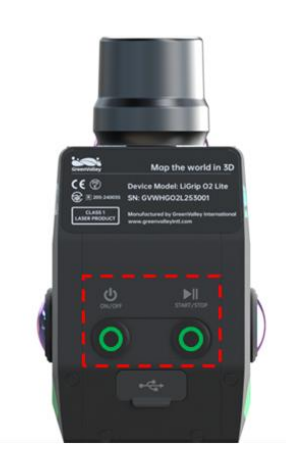

Power indicator light and data

collection indicator light are solid.

When the device is not activated or available memory is less than 5%, the data collection indicator light will be solid red.

### 4.2. Power Off

The device can be powered off in two ways:

(1) Press and hold the power button until the indicator light flashes quickly and then automatically turns off, indicating the device has shut down completely.

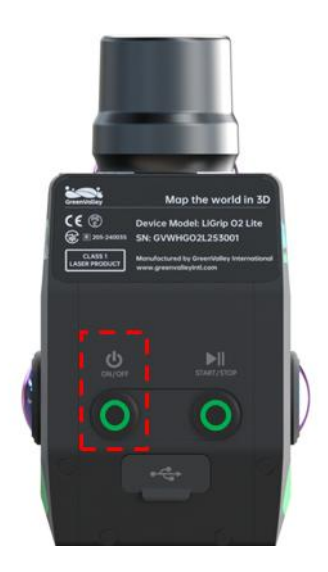

(2) Once the app connects to the device, open the settings in the upper right corner, click shutdown, and wait for the indicator light to automatically turn off, indicating the device has shut down completely.

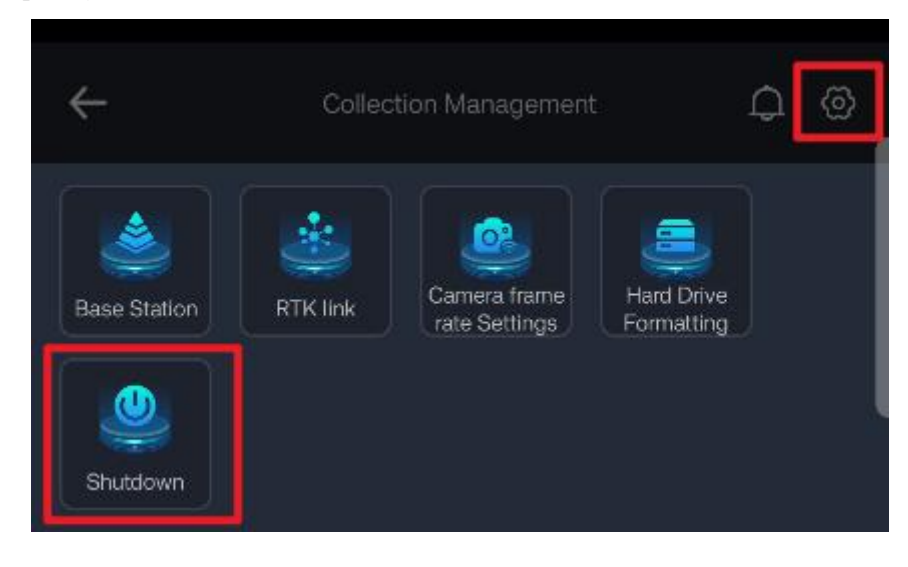

## **5. Device Connection**

After the device is powered on, open the APP, select LiGrip, select O2 lite for the device model, and connect the device Wi-Fi. then configure the hotspot information of the cell phone (hotspot name and password) and send it to the device, and turn on the cell phone hotspot (if prompted to turn off the cell phone mobile network, please follow the prompts to do so, and you

can turn on the cell phone network again when the device is connected successfully), and the device is successfully connected to the cell phone hotspot. After the device is successfully connected to the cellular hotspot, the device name and IP address will appear, then click Connect to complete the connection.

The WiFi name of the device is LiGrip O2 Lite-\*\*\*\* (the last four digits of the SN), and the password is: <u>greenvalley</u>.

Configuring the hotspot is only required when connecting for the first time, you don't need to configure the hotspot again for subsequent connections, just turn on the hotspot and it will connect automatically.

If it is found that the previously connected device cannot be connected, it is necessary to confirm whether the device has been connected to someone else's hotspot. If it has been connected to someone else's hotspot, the device needs to be restarted and someone else needs to disconnect the hotspot.

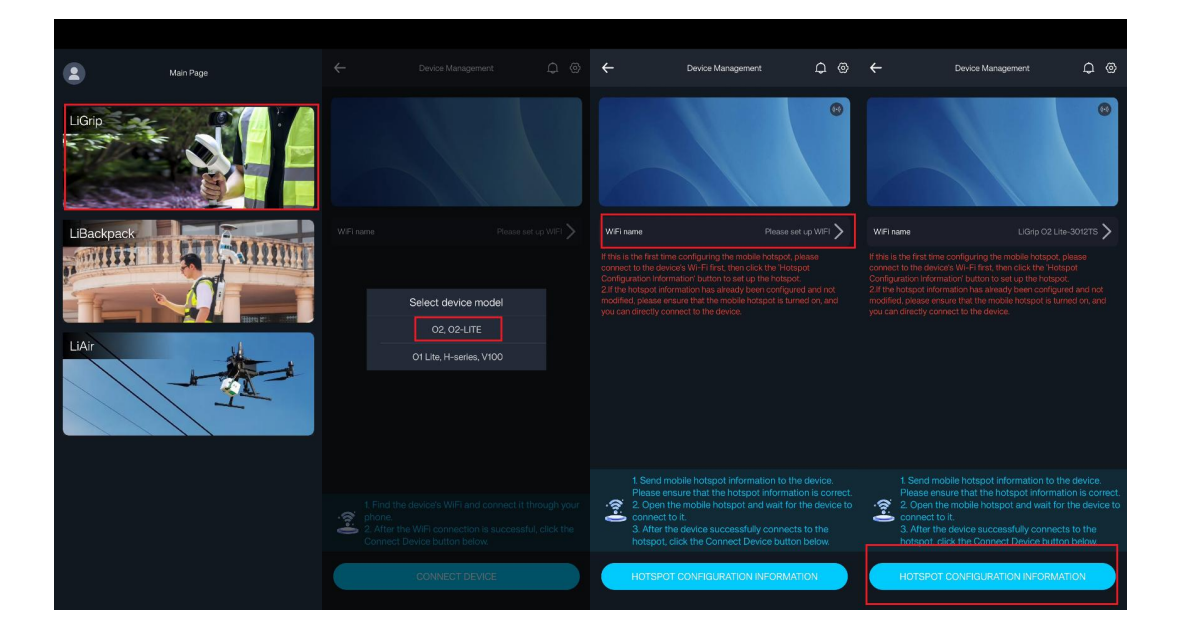

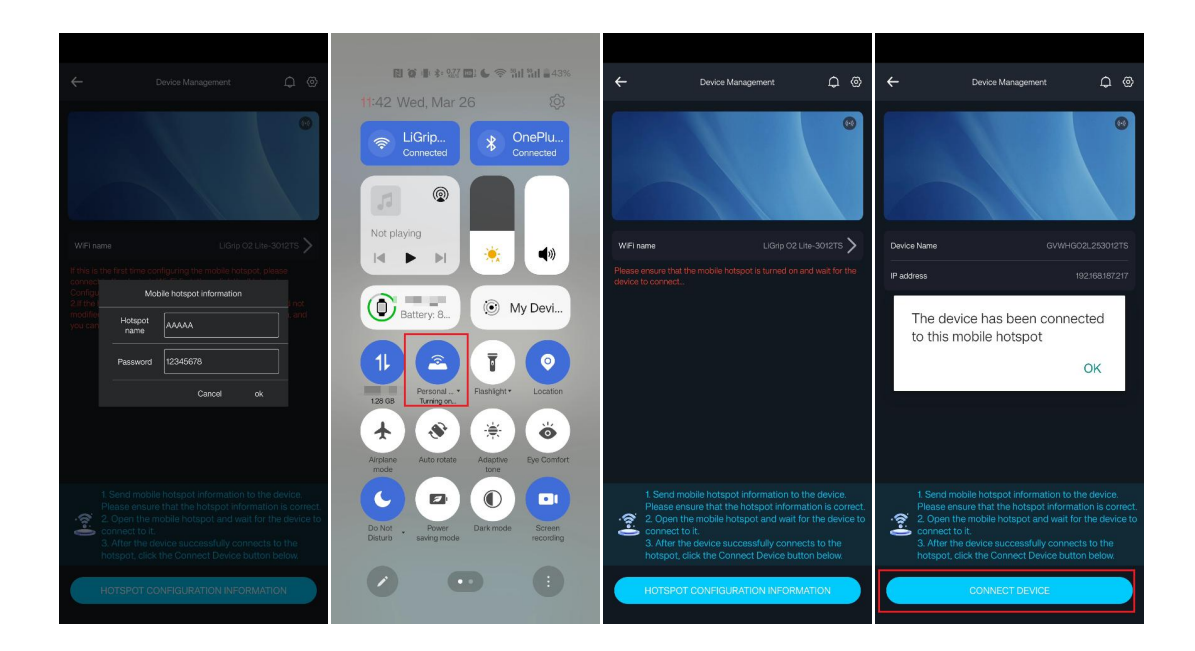

## 6. Activate Device

When connecting the device for the first time, the activation status bar will display 'Not Activated'. You can click on the activation status to activate it. After the APP pops up the activation window, click 'Activate' and wait for the activation to succeed.

Ensure that the device can access the internet through a mobile network or other external WLAN during activation.

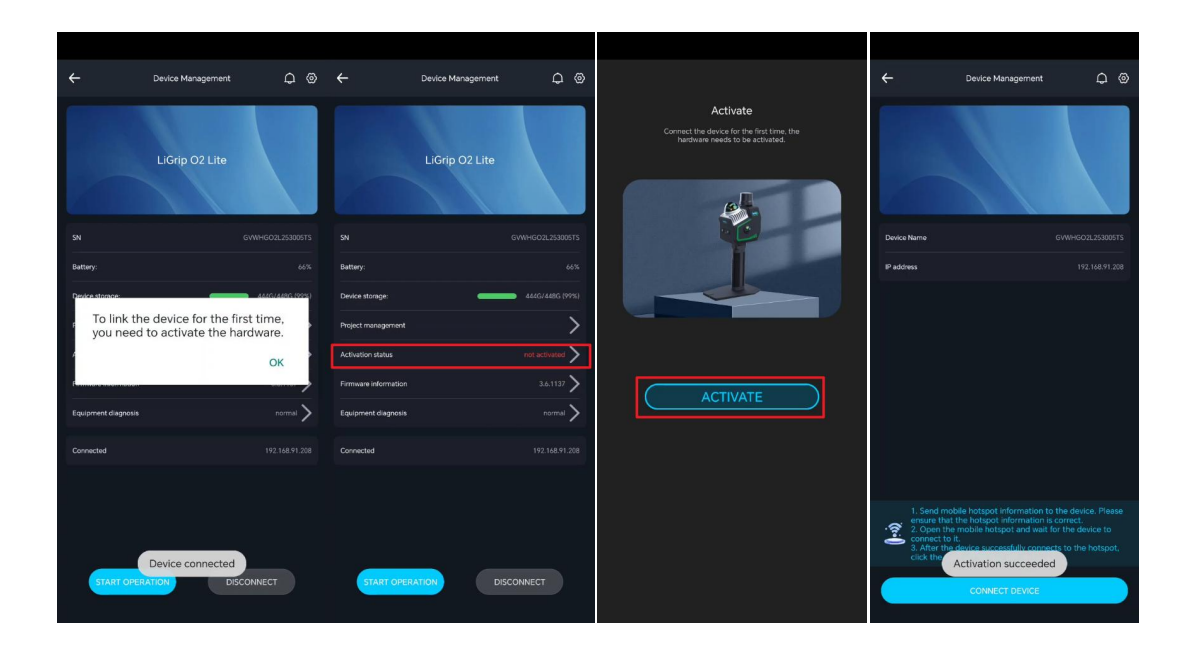

### 7. Configure GNSS

When configuring GNSS, please do so in an outdoor area with good satellite reception. This step is optional and can be chosen based on actual operational needs.

If data does not require absolute coordinates or a physical base station has already been set up, GNSS configuration can be skipped, and you can proceed directly to the next operation step.

#### **(1)** Network CORS Configuration (RTK Mode)

Click the settings button at the top right corner of the APP, select the RTK link, and then configure it according to the RTK settings parameters provided by the CORS service provider. Once successful, the system will prompt that the configuration is successful. At this point, wait for the APP to display a fixed solution, or move the LiGrip to find a position where it can be fixed.

RTK settings:

(1) Data link: The default is the handheld network.

(2) Communication protocol: The default is CORS.

(3) Server: Support customization.

(4) Domain name/IP address: Refers to the domain name/IP address of the currently logged-in CORS account, which varies for different servers.

(5) Port: Users can select/input different ports according to the actual coordinate system requirements.

(6) Source List: Users can select/input different source lists according to various differential requirements, or automatically download the source list using the download button.

(7) Username/Password: Refers to the CORS account and password for server login.

| ÷           |                                                   | - © ←                                          | RTK link           | e | ÷           | Collection Management                                                   | 0<br>0                |
|-------------|---------------------------------------------------|------------------------------------------------|--------------------|---|-------------|-------------------------------------------------------------------------|-----------------------|
| Base Static | n RTK/link Canea frame<br>cate Settings Franklink | e Data<br>ng Com<br>nica<br>Prot<br>the<br>Dom | link Phone Network |   | Ready C     | I I I I I I I I I I I I I I I I I I I                                   | Ø                     |
|             |                                                   | Nan<br>Artai<br>Sou<br>List<br>Use<br>Pas      | e/IP 12025322697   |   |             |                                                                         |                       |
| ۲           |                                                   |                                                |                    |   |             |                                                                         | (Fixed                |
| Follow:     | IL II II C                                        | e Reset                                        | SUBMIT             |   | Follow Sile | ontiguration successful<br>on)<br>E E E E E E E E E E E E E E E E E E E | (FIXed)<br>Size Reset |

For server selection **customized** and successfully configured, you can directly click to access historical configuration records and select previous configuration records for quick configuration.

| 09:50                     |          | al ? 🚯 |
|---------------------------|----------|--------|
|                           | RTK link |        |
| Communication<br>Protocol | CORS     |        |
| the server                | Custom   |        |

## 8. Data Collection Process

Before starting data collection, please check and remove the laser protective cover. If GNSS configuration is needed, please configure it in advance. If the data does not require absolute coordinates or a physical base station is already set up, GNSS configuration is not necessary. The O2 Lite supports two data collection modes: button-based collection and smartphone APP-based collection.

Button-based collection allows you to operate more freely without relying on a smartphone.

APP-based collection can display real-time point cloud, configure RTK, manage projects, and perform other interactive operations.

|                                 | Collection Methods |              |              |              |                                 |                         |                         |              |              |  |  |  |
|---------------------------------|--------------------|--------------|--------------|--------------|---------------------------------|-------------------------|-------------------------|--------------|--------------|--|--|--|
|                                 | Pure<br>SLAM       | GCP          | RTK          | РРК          | Breakpoint<br>Continuation Scan | RTK+SLAM<br>(Pole Mode) | Open Area<br>Collection | Display      | Save         |  |  |  |
| APP Collection<br>(Recommended) | $\checkmark$       | $\checkmark$ | $\checkmark$ | $\checkmark$ | $\checkmark$                    | $\checkmark$            | $\checkmark$            | $\checkmark$ | $\checkmark$ |  |  |  |
| Button Collection               | $\checkmark$       | $\checkmark$ | ×            | $\checkmark$ | ×                               | ×                       | √ ( <b>PPK</b> )        | ×            | $\checkmark$ |  |  |  |

### 8.1. Collecting Data Using the APP

#### 8.1.1. Regular Data Collection Process

#### (1) Initialization position selection

The placement of the device before data collection, i.e., the selection of the initialization position, must meet the conditions for the initialization program to run, which is a prerequisite for obtaining better data.

(1) Choose a stable ground or platform to place the device.

**2** Please keep the device stationary during initialization.

(3) There should be no strong electromagnetic interference nearby.

4 Do not initialize facing moving objects, such as in areas with high pedestrian or vehicle traffic.

(5) If the collection scene is a cave, the device should face the direction of advancement in the cave during initialization.

(6) If the collection scene is not an open area, do not initialize in an empty area, such as a square or playground.

(7) If the collection scene is an open area or requires GNSS operation, please perform initialization in an area with a good GNSS satellite signal. It is recommended that the number of satellites be  $\geq 20$ .

#### (2) New acquisition

After connecting the device through the APP and configuring the RTK link, there are two methods to create a new acquisition. Click 'Start Operation' to enter the control acquisition interface, click the 'Start Acquisition' button, and choose an existing historical project or create a

new project.

① If you choose to create a new project, fill in the project name, collection location, and set parameters such as the coordinate system. Then select the newly created project to create a new acquisition.

(2) If you choose a historical project, you can use an already created project and then establish a task.

Tasks will be saved under the selected project, so please be sure to choose the correct project.

| ÷       | Co        | lection Management | ¢         | n ©         | ÷               | Select Project                                         | ÷                       | New Project                             | ÷                        | Start Collection            |
|---------|-----------|--------------------|-----------|-------------|-----------------|--------------------------------------------------------|-------------------------|-----------------------------------------|--------------------------|-----------------------------|
| Ready   |           |                    |           |             | Current Project |                                                        | Project nam             | e: 0316-4                               | Project nam              | e: 0316-4                   |
| LIDAR   | Camera    | 27<br>Reed<br>GNSS |           | ⊞<br>more   | -               | 031603(1)<br>Coordinate System: WGS 84 / UTM           | Collection<br>Location: | please enter                            | Time created             | 1: 2025-03-16 10:46:07      |
|         |           |                    |           |             |                 | File size: 4.48 GB                                     |                         | please enter                            | Task Name:               | 20250316104607              |
|         |           |                    |           |             | Past Projects   |                                                        | Coordinate<br>System    | Custom Selection O Automatic            | Scene:                   | Outdoor v                   |
|         |           |                    |           |             | T dat T Tojecta |                                                        |                         | Longitude:                              | Operator:                | Please enter the operator   |
|         |           |                    |           |             | -               | 031602(1)<br>Coordinate System: CGCS2000 /<br>3-dennee |                         | Latitude:                               | Weather:                 | Sunny v                     |
|         |           |                    |           |             |                 |                                                        | Coordinate<br>System:   | WGS84 ~                                 |                          | Please enter temperature °C |
|         |           |                    |           |             |                 | Breakpoint continuation scan                           |                         | WGS 84 /<br>Coordinate System: UTM zone | Equipment form:          | Handheld                    |
|         |           |                    |           |             |                 | 0316-1(1)<br>Coordinate Sustant, CGCS2000 /            |                         | 50N                                     | Real time<br>point cloud | Open v                      |
|         |           |                    |           |             |                 | File size: 2.89 GB                                     |                         |                                         | Choose<br>picture:       |                             |
|         |           |                    |           |             | -               | 0315(2)<br>Coordinate System: WGS 84 / UTM             |                         |                                         |                          | •                           |
| $\odot$ |           |                    |           |             |                 | File size: 1.29 GB                                     |                         |                                         |                          |                             |
|         |           |                    |           |             | 10              | 20250314(3)<br>Coordinate System: WGS 84 / UTM         |                         |                                         |                          |                             |
|         |           |                    |           | <b>1</b>    |                 | 7000 50N                                               |                         |                                         |                          |                             |
| Follow  | Sice Meas | II 💭               | )<br>Size | C)<br>Reset |                 | NEW PROJECT                                            | $\square$               | • ок                                    | $\subseteq$              | START COLLECTION            |

Information about the collection task can include the task name, scene, operator, weather, temperature, device form, real-time point cloud, on-site photos, etc.

- (1) Project Name: Displays the project to which the current collection task belongs.
- (2) Creation Time: Displays the time when the current project was created.
- (3) Task Name: The system generates a default task name, and users can modify the name of the current collection task. Try to avoid using spaces.
- (4) Scene: Select the collection environment for the current scene, including Outdoor, Indoor, Outdoor+Indoor, and Open Area.

The choice of scene is related to the results and display of the real-time point cloud. Please choose correctly.

**Outdoor: Building areas, urban roads.** 

**Indoor: Completely enclosed scenes.** 

**Outdoor+Indoor: Both outdoor and indoor scenes.** 

Open Area: Completely open outdoor scenarios, such as grasslands, beaches, river

- (5) Operator (optional): Record the current operator.
- (6) Weather (optional): Record the current weather conditions.
- (7) Temperature (optional): Record the current temperature.
- (8) Device Form: Select the mode of the device during operation, including LiGrip and pole.
- (9) Collection Mode: RTK+SLAM or SLAM, applicable only to the pole form.
- (10) Pole Height: Applicable only to the pole form.
- (11) Real-time Point Cloud: Enabled by default, choose whether to save the real-time point cloud; must be enabled when breakpoint continuation scan.
- (12) Select Image (Optional): You can take a picture of the current data collection environment to facilitate subsequent data analysis.

Apart from the task name, which is mandatory, all other options are optional. The Device Form and parameters vary depending on the device. The O2 Lite supports both LiGrip and Pole Mode. When using the telescopic pole, please select Pole Mode; in all other cases, use LiGrip mode.

#### (3) Initialization

After clicking start collection in the previous step, the device enters Initialization, and the APP provides a voice prompt. The Data Collection Status Indicator Light will be in **Fast Flash** state.

Wait for the APP device status to change from 'Preparing for Collection' to 'Collecting'. When the APP voice prompts 'Device is collecting' (status light Slow Flash), Initialization is complete.

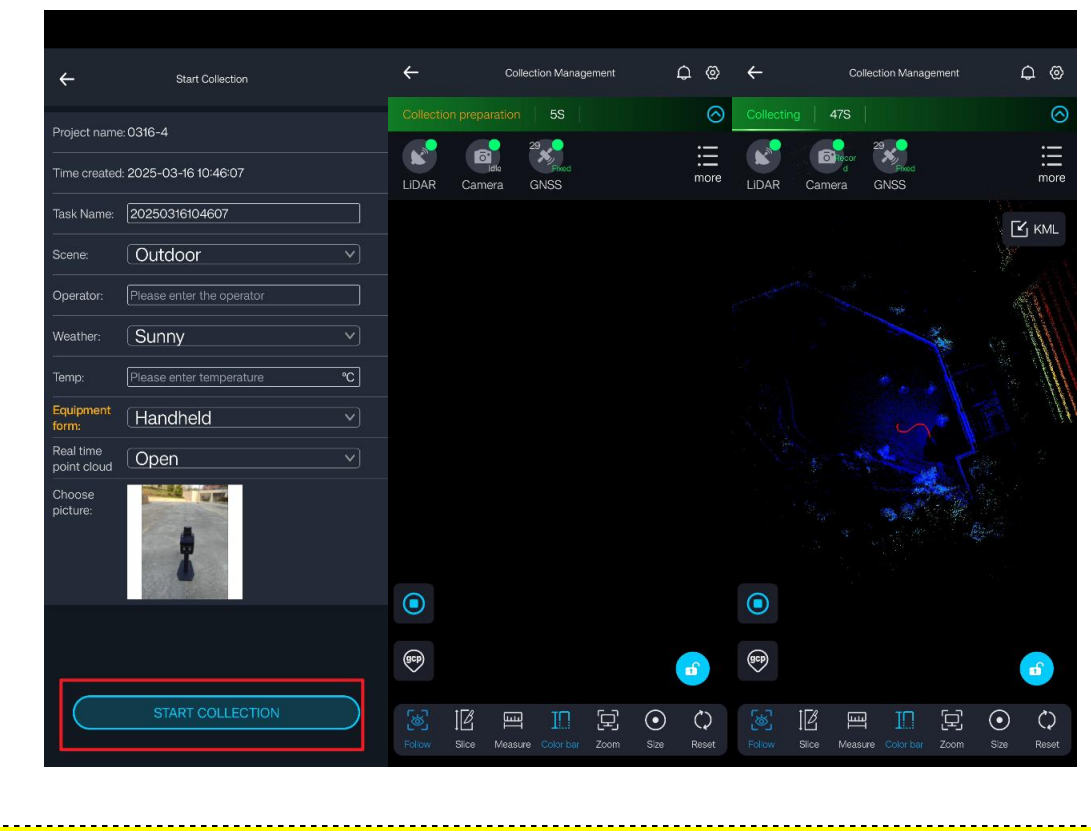

Initialization must be performed while stationary.

#### (4) Start data collection

There are two scenarios based on whether an open area was selected when creating the project.

Scenario 1: If a non-open area (indoor, outdoor, indoor + outdoor) is selected when creating the project for data collection.

After initialization is complete, you can slowly pick up the device and proceed with data collection according to the pre-planned route.

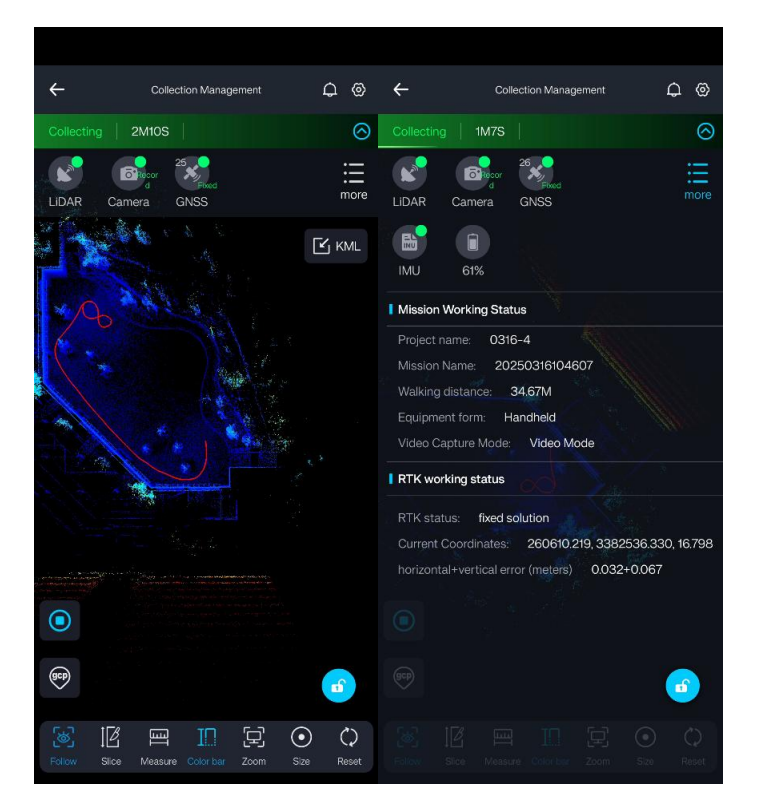

When operating without GNSS or in environments with poor GNSS signals, SLAM's cumulative error requires a close-loop, so you need to plan according to the following route principles.

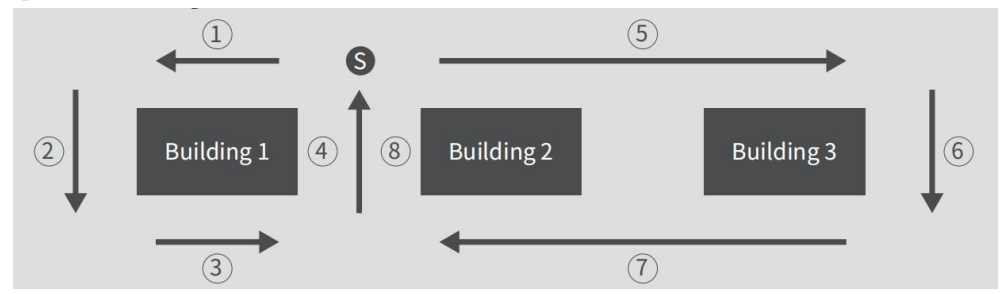

As shown in the diagram above, start from point S, then perform close-loop operations as much as possible (the numbers in the diagram indicate the sequence), and finally return to the original point (repeat the path for 5-10 meters).

Scenario 2: When creating a project during data collection, select an open area environment.

After initialization is complete, follow the software prompts to perform a figure of eight (two circles with a radius of no less than 2 meters). After completing the figure of eight, proceed with data collection along the pre-planned route.

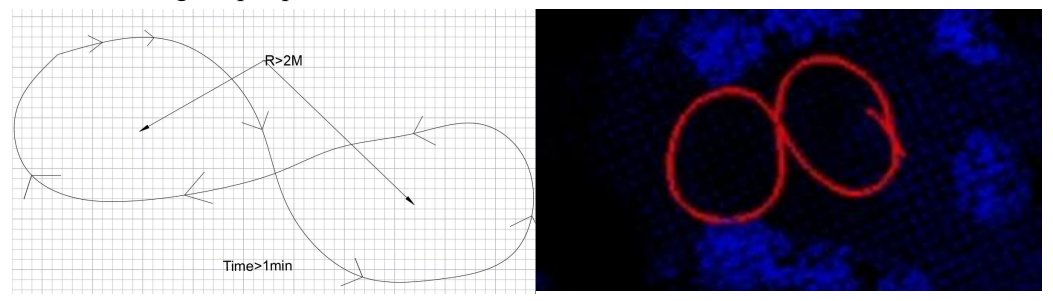

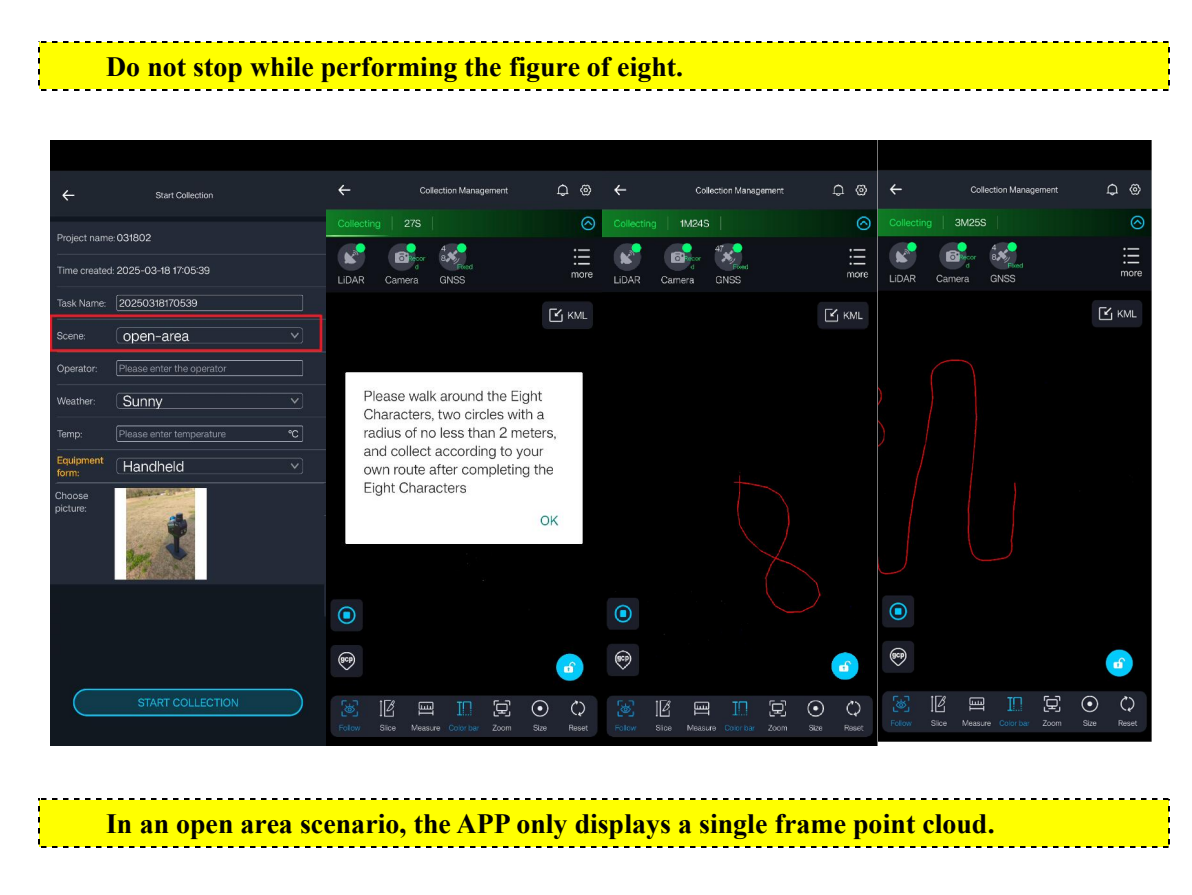

(5) Import KML (Optional operation)

Optional when configuring RTK and performing operations.

When there is an RTK fixed solution, after walking a certain distance during normal collection, an import KML icon KML will appear on the right side of the collection control interface.

For Android: You need to select the KML file from the local phone file directory.

| a la companya da companya da companya da companya da companya da companya da companya da companya da companya d |                 |                |  |
|----------------------------------------------------------------------------------------------------|-----------------|----------------|--|
|                                                                                                    | Cancel Load loc | al file Select |  |
|                                                                                                    |                 |                |  |
|                                                                                                    | /Akml           |                |  |
|                                                                                                    | <u> </u>        |                |  |
|                                                                                                    | D1.kml          | 0              |  |
| () ;                                                                                                    | 1.05            |                |  |
|                                                                                                    |                 |                |  |
| 8                                                                                                    |                 |                |  |
|                                                                                                    |                 |                |  |
|                                                                                                    |                 |                |  |
|                                                                                                    |                 |                |  |
|                                                                                                    |                 |                |  |
|                                                                                                    |                 | - 34.00        |  |
|                                                                                                    |                 | 2,45           |  |

For iOS system: Before importing a KML file, you should open KML at any location, choose "open with GreenValley", and import it into the GreenValley APP.

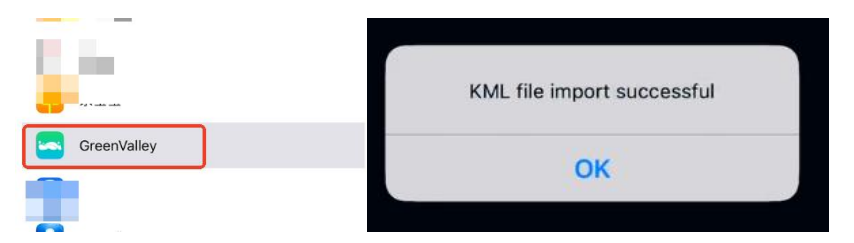

Then you need to select the KML file from the GreenValley APP.

| ÷      | KML file |
|--------|----------|
| D1.kml |          |
|        |          |
|        |          |

During the import process, the system will reset the point cloud display, and after the reset is complete, the point cloud and KML file will be displayed again.

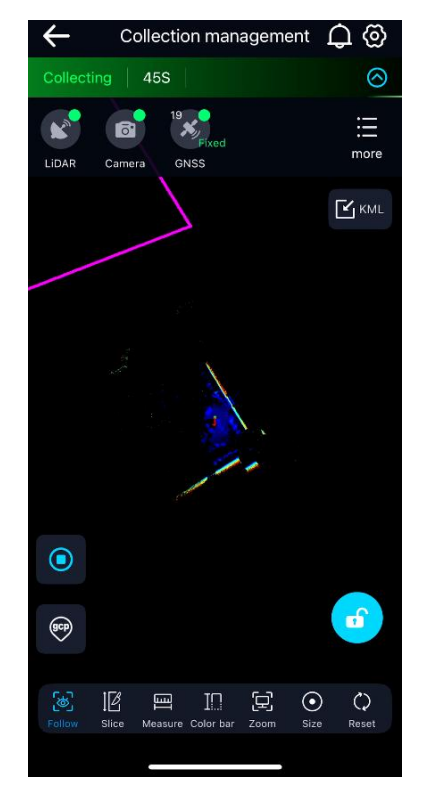

### (6) GCP collection (Optional operation)

This is optional when GNSS is not configured, but you want to introduce absolute coordinates to the data through GCP.

For cases where a close-loop is not possible, or absolute coordinates need to be introduced, GCP collection is required to substitute coordinate positions or eliminate accumulated error.

When collecting data on the move, squat down slowly and align the GCP pointer with the

position that needs GCP collection.

Note: During the GCP collection, do not gather people around to avoid affecting the precision of the GCP collection.

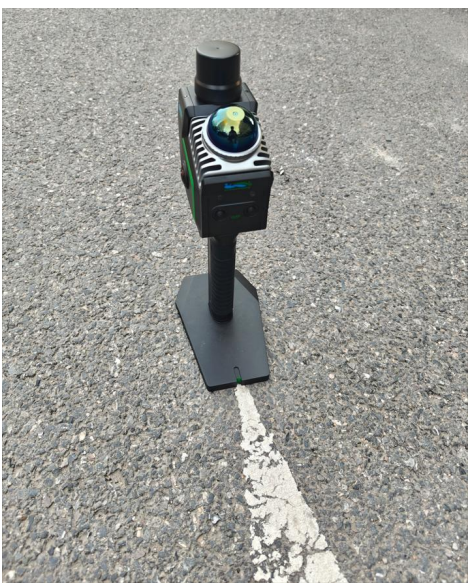

Click the "GCP Collection" button on the APP screen (you can change the name of the GCP collection, the default is LiGrip \*, where \* is a number that automatically increases with each GCP collection). At this time, the device status light will turn to **Fast Flash**.

```
Note: During the GCP collection, please keep the device stationary.
```

The GCP collection ends when the APP prompts "GCP collection completed" or when the status light changes to **Slow Flash**.

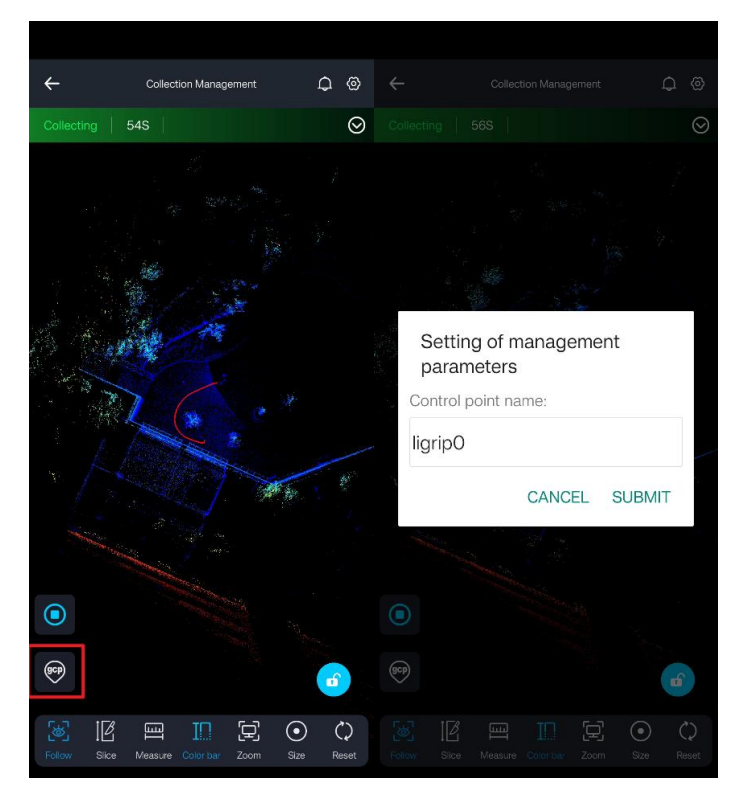

#### (7) End collection

Whether to perform a figure of eight depends on whether the collection scenario is in open area mode.

Scenario One: If the collection scenario is not in open area mode, there is no need to perform a figure of eight.

**Scenario Two:** If the collection scenario is in open area mode, please perform a figure of eight as required at the start of open area mode.

When about to finish, please place the device on the ground or a platform. Press the stop collection button (the status light changes to **Fast Flash)**, and after the progress bar ends, proceed to the next collection.

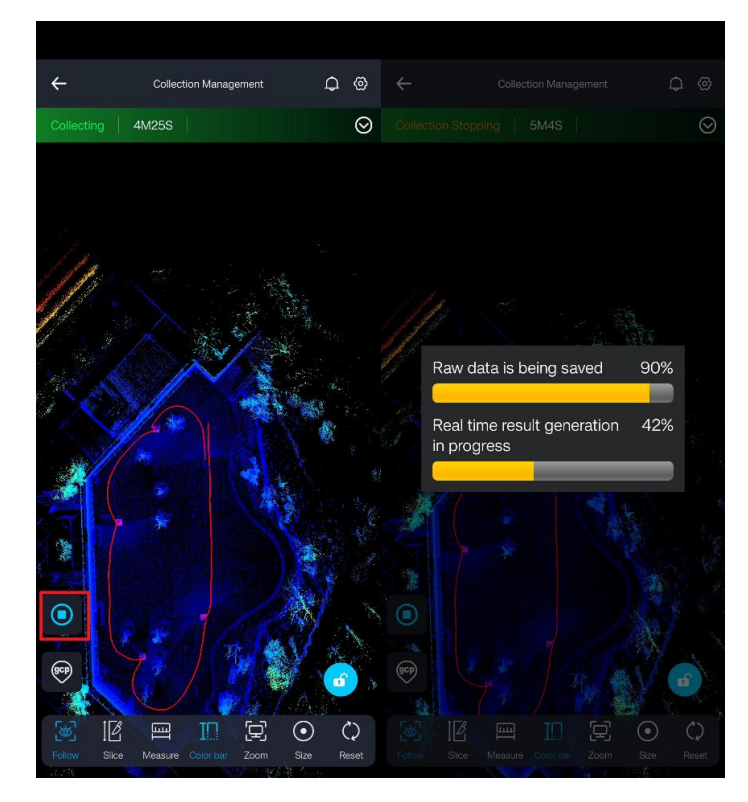

After pressing the stop collection button, as long as a progress bar appears, you can move the device and wait for the data to be saved.

### 8.1.2. Other Collection Functions

#### (1) Breakpoint continuation scan (Optional operation)

When GNSS collection is unavailable, breakpoint continuation scan allows the spatial data consistency between different flights. It can be performed on tasks with real-time point cloud.

For the first task of resuming scanning, a collection project can be normally created. When starting a new collection task, real-time point cloud must be enabled.

After selecting the task to resume scanning, subsequent tasks will automatically enable real-time point cloud without user selection.

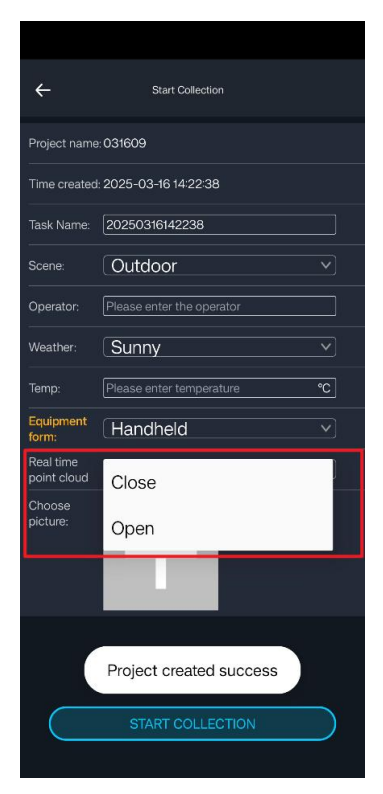

For consecutive stations during the breakpoint continuation scan, the starting point of the next station should ideally be the endpoint of the previous station. Some deviation is allowed, but the distance between the two points must not exceed 2 meters, and the angle difference in device orientation must not exceed 15 degrees.

Create a task for subsequent scanning. When creating a project, you can select a project that allows subsequent scanning and choose the task to be continued for data collection. Wait for the APP to notify you with "**Continued scan matching successful**". When the status bar changes to "**Collecting**", you can proceed with normal data collection.

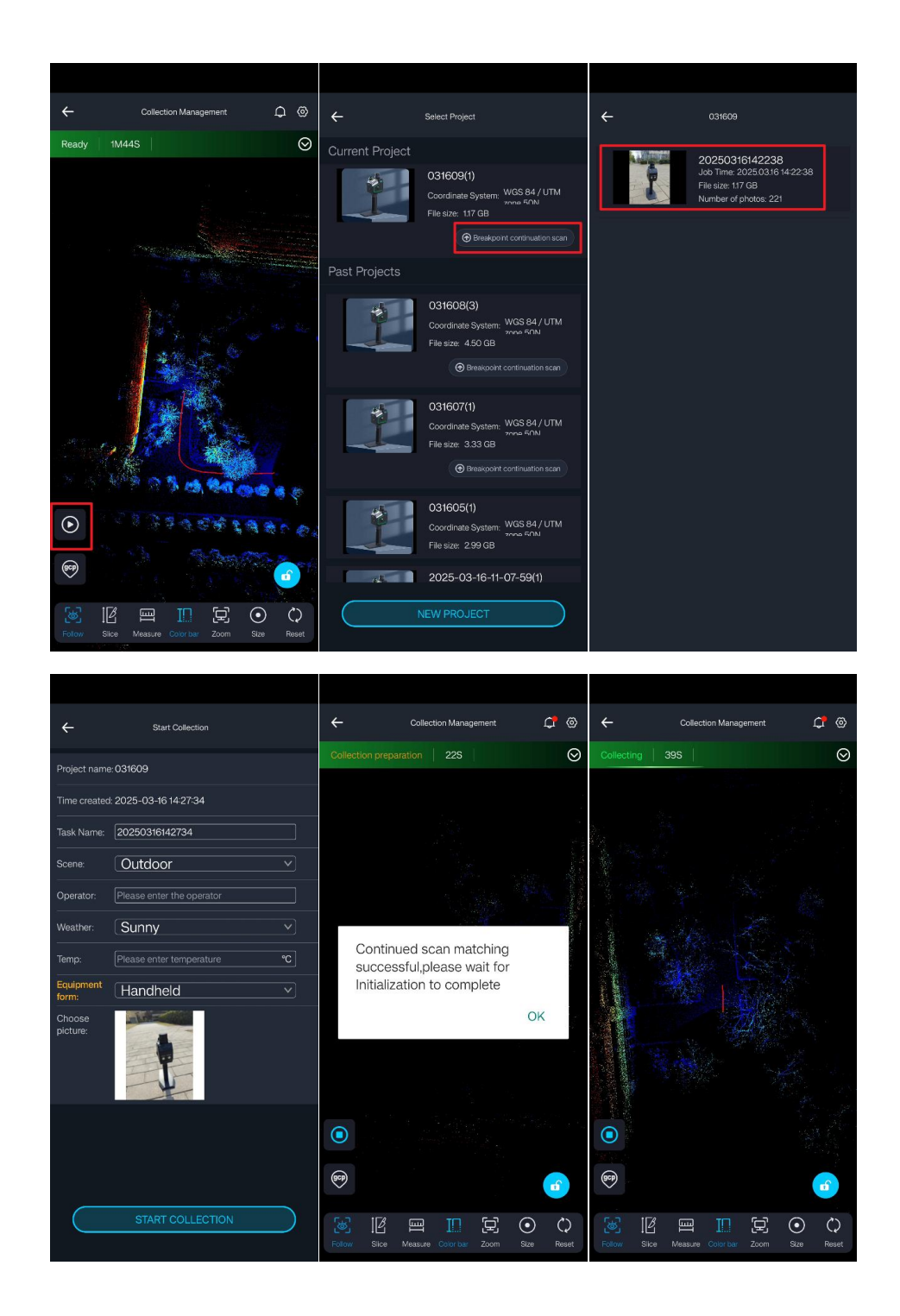

#### (2) Telescopic pole collection

When using the telescopic pole for collection, it is divided into RTK+SLAM mode and SLAM mode.

The RTK+SLAM mode requires pre-configuration of RTK. Please refer to Chapter 7 Configure GNSS. In RTK+SLAM mode, the device can be used as a traditional RTK device and can be introduced indoors through SLAM to obtain real-time indoor and outdoor control points with absolute coordinates. Post-processing can also be performed to obtain more accurate control point coordinates.

Select SLAM mode, and you can perform GCP collection at different inclinations or heights

using an extension pole.

| ÷                   | Start Collection            |                                    | ¢@ ·                                                                                                    | Collection Management                                                                                                    | ¢⊚ ←                                            | List of control points                                                                                                    |
|---------------------|-----------------------------|------------------------------------|----------------------------------------------------------------------------------------------------|----------------------------------------------------------------------------------------------------|-------------------------------------------------|----------------------------------------------------------------------------------------------------|
| Project name        | : 031613                    | Collecting 1M44S                   |                                                                                                    | Ready 5M49S                                                                                                    | 920 139999997<br>920 139999997<br>920 139999997 | Optimized North         Optimized East         Optimized Rest           1225905         Constraint         Biochica           125591         1225905         9469250         15.341353532028           18         1818889         19952458         15.74723820595 |
| Time created        | : 2025-03-16 18:13:29       |                                    |                                                                                                    |                                                                                                    | 920 15                                          | 076864 80170150 17.3410747873926<br>7                                                                                                    |
| Task Name:          | 20250316181329              |                                    |                                                                                                    |                                                                                                    |                                                 |                                                                                                    |
| Scene:              | Outdoor v                   | 100 Mar                            | 1                                                                                                    | 1 the state of the same                                                                                                    |                                                 |                                                                                                    |
| Operator:           | Please enter the operator   | Setting of management              | : 🛛 🖉                                                                                                    | 1 - All Contraction                                                                                                    | C. S.                                           |                                                                                                    |
| Weather:            | Sunny v                     | parameters                         | 1                                                                                                    |                                                                                                    |                                                 |                                                                                                    |
| Temp:               | Please enter temperature °C | lienie O                           | Ş.                                                                                                    | A 10                                                                                                    | 11 S                                            |                                                                                                    |
| Equipment<br>form:  | pole                        | ligripo                            |                                                                                                    |                                                                                                    | Store -                                         |                                                                                                    |
| Collection<br>Mode: | ⊗RTK+SLAM ⊖SLAM             | Height:<br>1.6                     | m                                                                                                    |                                                                                                    |                                                 |                                                                                                    |
| Pole height         | 1.6 m                       | CANCEL S                           | SUBMIT                                                                                                    | Sall + (***)                                                                                                    |                                                 |                                                                                                    |
| Choose<br>picture:  | +                           |                                    | (prod. )                                                                                                    | O                                                                                                    |                                                 |                                                                                                    |
|                     | START COLLECTION            | Follow Sice Measure Color bar Zoom | Contraction Contraction Contra | Image: Stress Stress         Versure         Const task         Zoom           Stress         Stress         Versure         Const task         Zoom | C C C C C C C C C C C C C C C C C C C           |                                                                                                    |

### 8. 2. Collecting Data Using Buttons

When using button collection, since there is no APP prompt or status display, you need to pay attention to the device's status light (refer to Chapter 1.3 Device Indicator Light Introduction).

### 8.2.1. New Acquisition

### (1) Configure GNSS

RTK cannot be configured when using button collection; you can set up a physical base station or a virtual base station in advance.

#### (2) Initialization position selection

Refer to the initialization position selection when using the APP for collection.

### (3) New acquisition

Press and hold the collection button until it **Fast Flashes**, then release to easily create a project.

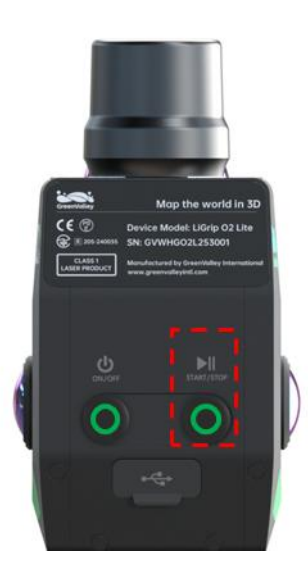

#### At this time, the project name is determined by the time.

#### (4) Initialization

Do not move during initialization; wait for the Data Collection Status Indicator Light to change from Fast Flash to Slow Flash.

#### (5) Start data collection

Please refer to the APP for data collection operations.

#### (6) GCP collection (Optional operation)

During the GCP collection, press the collection button once, at which point the device status light will turn to **Fast Flash**. Wait until the status light changes to **Slow Flash** to complete the GCP collection.

#### (7) End collection

Press and hold the collection button until it **Fast Flashes**, then release it. Wait until the status light turns **Ever Bright** before releasing.

### 9. Data Transfer

The project folder contains multiple collected task folders, as well as the project.json file and .lislam file. Among them, the task folder includes the Base folder, CameraRaw folder (storing .bin camera files), RealTimeResult folder, and other folders, as well as mission.json, .filesize, and other files. Refer to the diagram below for the specific folder structure and description.

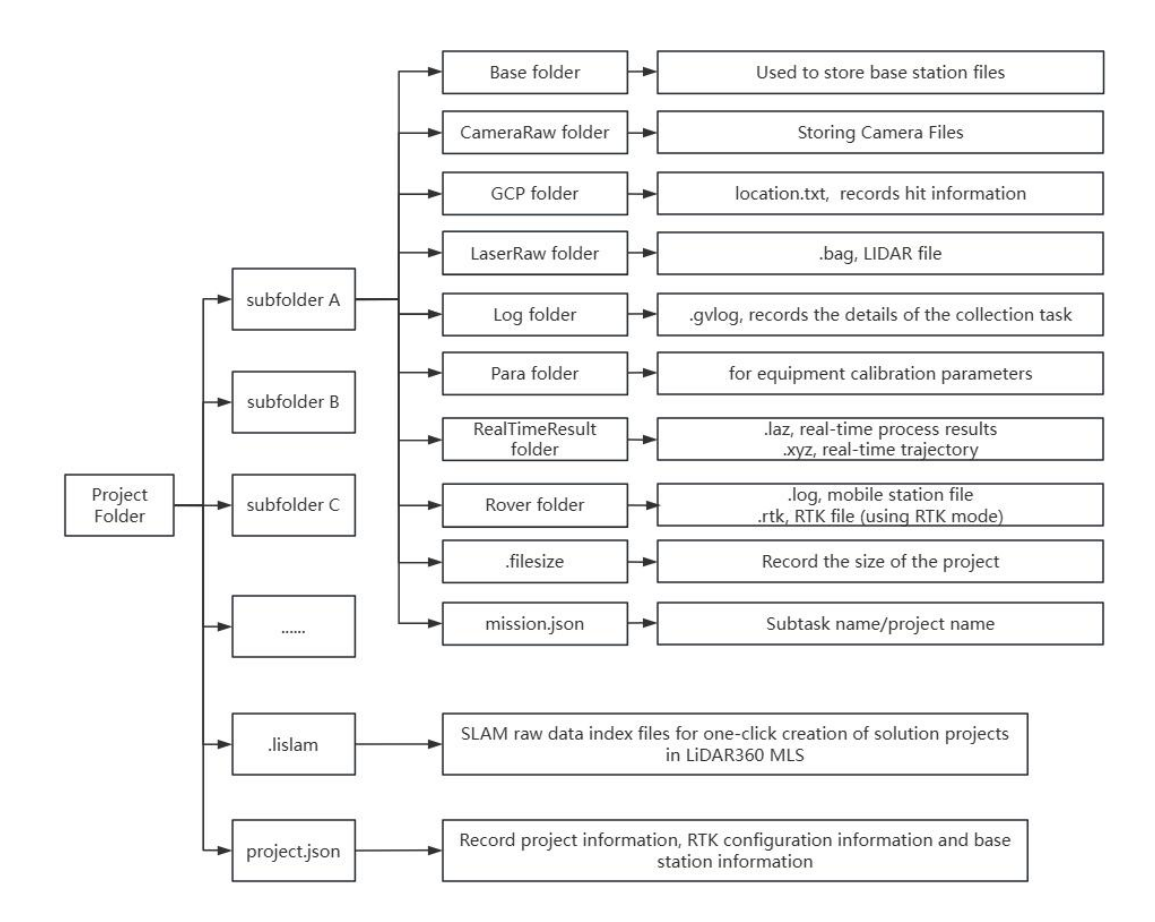

### 9. 1. Copy Using a Type-C USB Drive

Once the device is powered on, insert a USB drive or external hard drive into the Type-C port of the main unit. Use the GreenValley APP to connect to WiFi and enter the project management interface. Click on Device Management - Project Management, select one or more projects from the project list, and copy the selected project(s) to the USB drive. Wait for the copy to complete and display "**Project copied successfully**", then remove the card reader.

|                                                                                       | ÷                           | Device Management | 📇 🗘 🕲               | • | <del>.</del> 1     | Project Management                                        | 8                              |
|---------------------------------------------------------------------------------------|-----------------------------|-------------------|---------------------|---|--------------------|-----------------------------------------------------------|--------------------------------|
|                                                                                       |                             |                   |                     |   | 10<br>All Projects | 88.0G<br>Used Storage                                     | 360G<br>Remaining Storage      |
| Coversities Mop the world in 3D                                                       |                             | LiGrip 02 Lite    |                     | C | 2 Search           |                                                           |                                |
| Image: Construction of the construction       Image: Construction of the construction |                             |                   |                     |   | 1                  | 20250321D8(5<br>Coordinate System:<br>File size: 21.10 GB | )<br>CGCS2000 / 🗹<br>3-riagrae |
|                                                                                       | SN                          |                   | GVWHGO2L2001TS      |   |                    |                                                           |                                |
| ON/OFF STARTISTOP                                                                     | Battery:<br>Device storage: |                   |                     |   | 1                  | Coordinate System:<br>File size: 7.86 GB                  | WGS 84 / UTM                   |
|                                                                                       | Designed and an and         |                   |                     |   | -                  |                                                           |                                |
|                                                                                       | Activation status           |                   | authorized          |   | 1                  | Coordinate System:<br>File size: 3.12 GB                  | WGS 84 / UTM                   |
|                                                                                       | Firmware information        |                   | 3.6.1164 >          |   |                    | 202502211016                                              | 57(1)                          |
|                                                                                       | Equipment diagnosis         |                   | normal >            |   |                    | Coordinate System:<br>File size: 641.41 ME                | WGS 84 / UTM<br>2009 50N       |
|                                                                                       | Connected                   |                   | Grip O2 Lite-2001TS |   |                    | 2003                                                      |                                |
|                                                                                       |                             |                   |                     |   |                    | Coordinate System:<br>File size: 19.11 GB                 | WGS 84 / UTM                   |
|                                                                                       | START OPER                  | ATION DIS         | CONNECT             |   | *                  | Coordinate System:                                        | CGCS2000/                      |
|                                                                                       |                             |                   |                     |   | copy(1)            | Delete(1)                                                 | Cancel                         |

To safely eject the mobile storage device, click the USB icon and wait for the system to confirm success.

| ÷                  | Project Management           |                                  | LICP disconnected |
|--------------------|------------------------------|----------------------------------|-------------------|
| 10<br>All Projects | <b>88.0G</b><br>Used Storage | <b>360G</b><br>Remaining Storage | USB disconnected  |

### 9. 2. Copying via Data Cable

Once the device is powered on, connect one end of the Type-C data cable to the device's Type-C slot and the other end to the computer. The computer will automatically recognize the device's internal storage, allowing you to copy files directly to the computer as needed.

Data cable transmission only allows writing out, not writing into the device.

| 3D Objects              | Desktop                 | This PC > USB Drive (G:) |
|-------------------------|-------------------------|--------------------------|
| Documents               | Downloads               | 2025-03-15-14-28-18      |
| Music                   | Pictures                | 2025-03-15-15-14-23      |
|                         | Local Disk (C:)         | 2025-03-15-14-21-16      |
| Videos                  | 284 GB free of 465 GB   |                          |
| Local Disk (D:)         | data1 (E:)              |                          |
| 1.45 TB free of 2.27 TB | 90.9 GB free of 4.99 TB |                          |
| data2 (F:)              | USB Drive (G:)          |                          |
| 750 GB free of 7.27 TB  | 359 GB free of 447 GB   |                          |

## 10. Firmware Upgrade

Keep the APP version up to date. Firmware upgrade requires the device to have at least 30% battery. Firmware upgrade supports online upgrade, offline upgrade, and camera calibration parameter upgrade.

### 10. 1. Online Upgrade

(1) Ensure your phone/tablet can access the internet via 4G/5G or other WiFi;

(2) After connecting the device, in the device management interface, click on "Firmware information", and select "Online Upgrade". Follow the software prompts to download the updated firmware package;

(3) After downloading, choose to upgrade. The software will prompt whether to upload to the device; choose to upload.

(4) After the upload is complete, the software will prompt you to update the firmware immediately. Choose to update, and the device will perform a firmware upgrade.

(5) During the upgrade process, do not power off the device. After the upgrade is complete, the device will automatically shut down. Please manually power it on and check if the upgrade was successful.

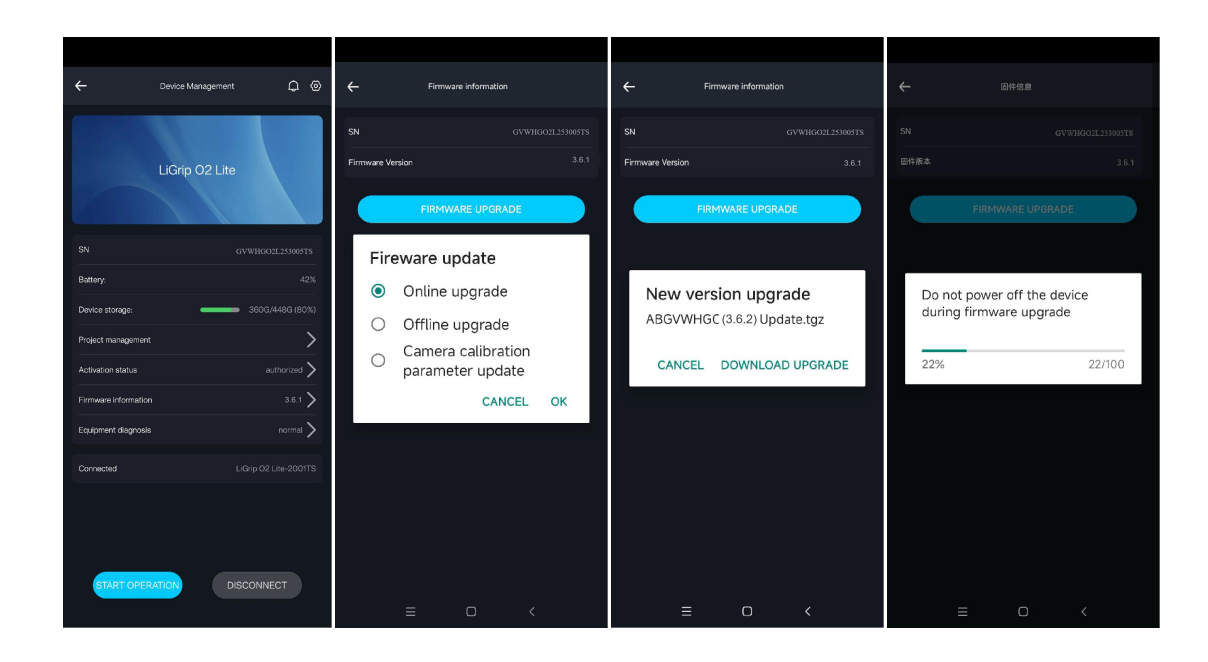

### 10. 2. Offline Upgrade

(1) Obtain the latest firmware package from technical support or after-sales, and follow the steps under the technical guidance of after-sales or technical support.

- (2) Place the firmware package in the root directory of the USB drive.
- (3) Power on the device and use the GreenValley APP to connect to it.
- (4) Insert the USB drive (note to insert it after the device has powered on completely).

(5) In the device management interface, click '**Firmware information**' and select '**Offline Upgrade**'. Follow the software prompts to upgrade the firmware.

(6) During the upgrade process, do not power off. Once the upgrade is complete, the device will automatically shut down. Please manually power it on and verify if the upgrade was successful.

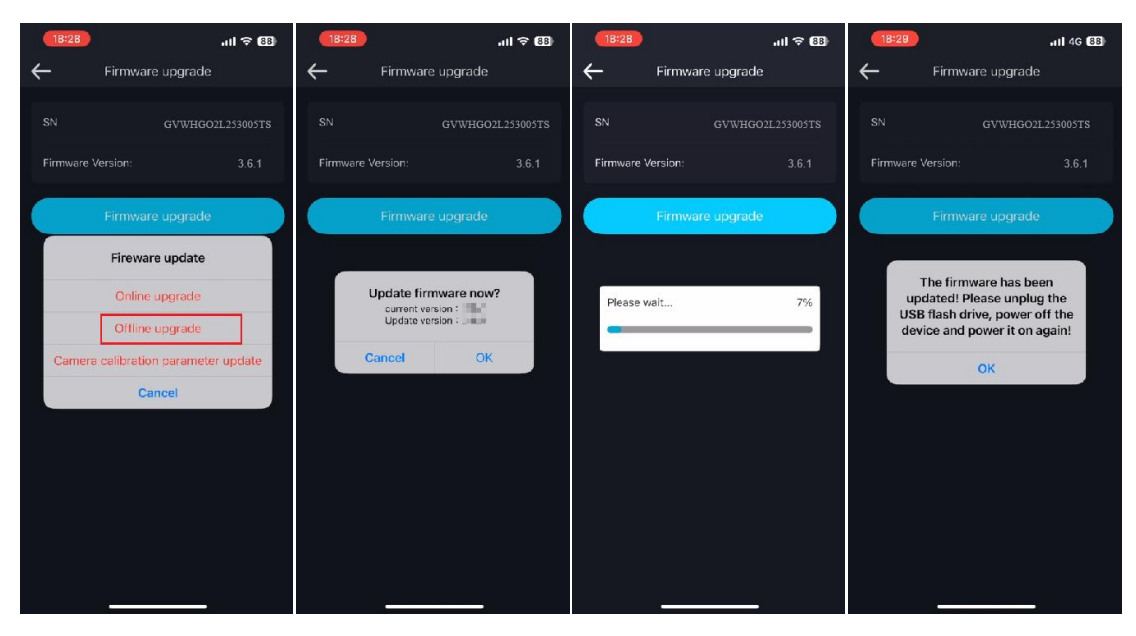

### 10. 3. Camera Calibration Parameter Upgrade

For camera calibration parameter upgrades, please refer to the LiDAR360MLS product manual.

For detailed instructions on using the LiDAR360MLS software, please refer to the 'LiDAR360MLS UserGuide'.

For device operation precautions and problem-solving, please refer to the 'LiGrip General FAQ'.

### **11. SLAM Process**

Please use LiDAR360MLS version 8.2.1 or above for the SLAM process. For hardware requirements of the processing software, please refer to the LiDAR360MLS software operation manual.

The following SLAM process is for reference only. For a detailed introduction and usage of the processing software, please refer to the LiDAR360MLS product manual.

### 11. 1. One-click Processing via Lislam

One-click processing supports LiGrip O2 lite firmware version 3.6 and later. If the firmware version is earlier than 3.6, please use the project wizard to create a new project.

### 11. 1. 1. Create SLAM Processing Project

#### (1) Create New SLAM Processing Project

Click 'New SLAM Project' on the MLS interface, or create a SLAM processing project from 'File' - 'Create New SLAM Processing Project'.

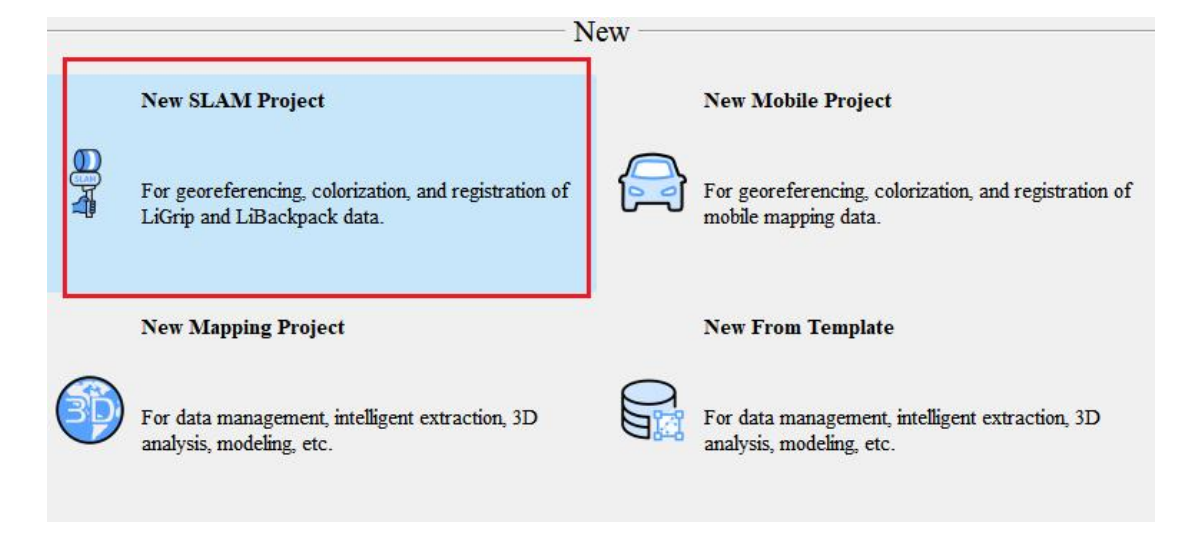

#### (2) Select Project Save Path

Select the project save path, and the software will create a msacn project with the current

time.

| 👹 Save File                                                                                                    |                                                                        |                                                                                                    |                                                                                        |     |     |            |        | × |
|----------------------------------------------------------------------------------------------------|------------------------------------------------------------------------|----------------------------------------------------------------------------------------------------|----------------------------------------------------------------------------------------|-----|-----|------------|--------|---|
| ← → ~ ↑ 📙 → This PC → data2 (F:) → Trainin                                                                                                    | ng data > PPK >                                                        |                                                                                                    |                                                                                        |     | ~ õ | Search PPK | , i    | þ |
| Organize - New folder                                                                                                    |                                                                        |                                                                                                    |                                                                                        |     |     |            | 10 · ( | 8 |
| Quick access     Orabline - Personal     The PC     To Pointes - Personal     To Pointes     To Pointess     Deconvertes     Deconvertes     Vertees     Vertees     Lead Data (Cc)     an data (Cc)     an d | New 20050<br>200501910015<br>20050191055<br>20050191055<br>20050191055 | De modifiel<br>179325553784<br>179325555784<br>179325555784<br>179325555784<br>17932555784<br>17932555784<br>17932555784 | 7 june<br>Finis folder<br>Finis folder<br>Finis folder<br>Finis folder<br>Finis folder | Sce |     |            |        |   |
| File name: 2025-01-19-17-40-05.mscan                                                                                                    |                                                                        |                                                                                                    |                                                                                        |     |     |            |        |   |
| Save as type: MSCAN Files (*.mscan)                                                                                                    |                                                                        |                                                                                                    |                                                                                        |     |     |            |        | ~ |
| A Hide Folders                                                                                                    |                                                                        |                                                                                                    |                                                                                        |     |     | Save       | Cancel |   |

### 11. 1. 2. Add Lislam Project Index File

### (1) Import lislam file

You can drag the collected project index file xxx.lislam to the project window, or click the

'Add<sup>()</sup> button to select the project index file.

| else | &                                                         |                                                                                                  | 1                | 5                                                          |                                                |                                                            |                |
|------|-----------------------------------------------------------|--------------------------------------------------------------------------------------------------|------------------|------------------------------------------------------------|------------------------------------------------|------------------------------------------------------------|----------------|
| æ    | Project 🛛 🕹 🕹                                             | Start Page 3D[Focus] ×                                                                           |                  |                                                            |                                                |                                                            |                |
|      | Method2                                                   | F:\Training data\PPK                                                                             | N                |                                                            |                                                |                                                            |                |
|      | Brop Files Here<br>(*. LiSLAM *. Live *. LISCAN *. MPTRY) | Pin to Quick Copy Paste<br>Clipboard                                                             | path<br>shortcut | Move<br>to +<br>Copy<br>to +<br>Organize                   | me New item                                    | is v Properties History<br>Open                            | Se<br>Se<br>In |
| V    | O Sund                                                    |                                                                                                  |                  |                                                            |                                                |                                                            |                |
| 2D   | Searon Scan                                               | $\leftarrow$ $\rightarrow$ $\checkmark$ $\uparrow$ $\square$ $\Rightarrow$ This PC $\Rightarrow$ | data2 (F:)       | <ul> <li>Training data &gt; PPK</li> </ul>                 |                                                |                                                            |                |
| 3D   | E Scan                                                    | OneDrive - Personal                                                                              | ^ Nan            | ne                                                         | Date modifi                                    | ed Type                                                    |                |
| •••• |                                                           | This PC                                                                                          |                  | 2025019<br>20250119110015                                  | 1/19/2025 5:<br>1/19/2025 5:                   | 39 PM File folder<br>39 PM File folder                     |                |
|      |                                                           | Desitop                                                                                          |                  | 20250119110529<br>Log                                      | 1/19/2025 5:<br>1/19/2025 5:                   | 39 PM File folder<br>39 PM File folder                     |                |
|      |                                                           | Documents                                                                                        |                  | 2025-01-19-17-40-05.mscan<br>2025-01-19-17-40-05.mscan.log | 1/19/2025 5:<br>ck 1/19/2025 5:                | .40 PM mscan File (.msca<br>.40 PM LOCK File               | an)            |
|      |                                                           | ♪ Music Pictures                                                                                 |                  | 2025-01-19-17-40-05.ogr<br>PPK.lislam<br>project.json      | 1/19/2025 5:<br>1 1/19/2025 1:<br>1/19/2025 1: | 40 PM OGR File<br>1:08 AM LISLAM File<br>1:00 AM JSON File |                |
|      |                                                           | Videos Local Disk (C:) Local Disk (D:)                                                           | _                |                                                            |                                                |                                                            |                |
|      |                                                           | data1 (E:)                                                                                       |                  |                                                            |                                                |                                                            |                |
|      |                                                           | 📰 data2 (F:)                                                                                     |                  |                                                            |                                                |                                                            |                |
|      |                                                           | PXY(COM) (G:)                                                                                    |                  |                                                            |                                                |                                                            |                |
|      |                                                           | 🐂 Libraries<br>9 items                                                                           | v <              |                                                            |                                                |                                                            |                |

### (2) Select import project and configuration group

If there are multiple sub-projects in the index, you can choose to import the project and automatically create a combination. The grouped project will be in the same group once the addition is completed.

| ✓ Select | Project        |
|----------|----------------|
|          | 20250119110015 |
|          | 20250119110529 |
|          |                |
|          |                |
|          |                |

Automatically grouped projects:

| File     | SLAM Process      | Tools       | Display     |                  |           |                    |              |        |                                   |
|----------|-------------------|-------------|-------------|------------------|-----------|--------------------|--------------|--------|-----------------------------------|
| Start    | Mode<br>General - |             | Process     |                  | →<br>□ G  | GCP<br>CP Optimize | -            | •••• — | Colorize                          |
|          |                   |             |             | Process          |           |                    |              |        | Output                            |
| elso     | 🚯 🐝 🔵             |             |             | ) 🗍 🕻            | ]X-       | ⊶×-                | <b>}</b> - ∷ |        | $\langle \langle \langle \rangle$ |
|          | Project           |             |             | <b>4</b> × Start | Page 3D[F | (ocus] 🗙           |              |        |                                   |
| H        |                   |             |             |                  |           |                    |              |        |                                   |
| 65       |                   |             |             |                  |           |                    |              |        |                                   |
| à        |                   | <u>~</u> -  | 5           |                  |           |                    |              |        |                                   |
| (Xray)   | 8                 |             | C           | <u> </u>         |           |                    |              |        |                                   |
|          | Drop Fi           | les Here    | 6           | 30               |           |                    |              |        |                                   |
| R . A    | (*.LiSLAM *.Live  | *. LiSCAN > | *. MMPRJ) 🔼 |                  |           |                    |              |        |                                   |
| K X      |                   |             | C           |                  |           |                    |              |        |                                   |
| $\nabla$ |                   |             |             |                  |           |                    |              |        |                                   |
| 20       | 🔍 Search          |             |             |                  |           |                    |              |        |                                   |
|          | 🗙 🗹 🤝 Scan        |             |             |                  |           |                    |              |        |                                   |
| 3D       | Y Group           |             | 5 (3) P     |                  |           |                    |              |        |                                   |
|          | 2025              | 011911001   | 3).liscan   |                  |           |                    |              |        |                                   |
| _        |                   |             | -,          |                  |           |                    |              |        |                                   |
| -        |                   |             |             |                  |           |                    |              |        |                                   |

#### 11. 1. 3. GNSS Settings (Optional)

The three operation modes, Pure SLAM, RTK-SLAM, and PPK-SLAM.

**Pure SLAM**: No additional settings are required, and subsequent data processing can be performed directly.

**RTK-SLAM**: No additional settings are required, and subsequent data processing can be performed directly. It varies depending on whether the field collection scene settings are for open area or not.

**Scenario One**: If the project scene settings are set to non-open area mode during field collection, the software will automatically read and apply the RTK files stored in the Rover folder and convert them into internal trajectories.

| DGNSS   | SLAM      | Output                          |                 |
|---------|-----------|---------------------------------|-----------------|
| Z Proc  | Less GNSS |                                 |                 |
| * ****  |           |                                 |                 |
|         | <b></b>   |                                 | 0000 () T ( )   |
| Process | : Mode    | 🔿 External Input 🔿 Differential | GNSS 💿 Internal |

**Scenario Two**: If the project scene settings are set to open area during field data collection, the software will automatically read the rover log and the RTCM3 files under the Base folder.

#### Setting

Scan Name: 20250316100327(1)

| DGNSS   | SLAM       | Output                    |                             |            |
|---------|------------|---------------------------|-----------------------------|------------|
| 🖌 Proc  | ess GNSS   |                           |                             |            |
| Process | Mode       | 🔿 External                | Input 💿 Differential GMSS 🤇 | ) Internal |
| Log Fil | e:         | 6100327/Rov               | er/2025-03-16-10-03-27.log  | 0000       |
| Base St | ation Mode | • 🔿 NovAtel<br>• RTCM3/GV | C RINEX                     |            |
|         |            | RTCM3 File:               | 2025-03-16-10-03-27.rtcm3   |            |
| Locatio | n Mode     | 💿 From Hea                | der 🔿 Manual 🔿 Select from  | Favorites  |

**PPK-SLAM**: Base station file configuration is required. The software will automatically read the rover files and configure the base station data as follows:

① Select the base station mode and import the base station file. The format may vary depending on the base station mode, using RINEX as an example;

2 Configure the positioning mode of the base station, which can be parsed from the data header or manually input the base station coordinates;

③ Click "**OK**" to save. The current base station configuration is only effective for the active project. If multiple projects share one base station, you can click '**Apply To All**'.

| DGNSS SLAM                     | Output                                                                                               |                                                                                                    |                          |                                  |
|--------------------------------|----------------------------------------------------------------------------------------------------|----------------------------------------------------------------------------------------------------|--------------------------|----------------------------------|
| 🖌 Process GNSS<br>Process Mode | 🔿 External Input                                                                                     | • Differential GNSS                                                                                                    | O Internal               |                                  |
| Log File:                      | raining data/PPK/202                                                                                 | 50119110015/Rover/2025-01-                                                                                               | 19-11-00-15.log          | 255                              |
| Base Station Mc                | de 🔵 NovAtel<br>🔵 RTCM3/GVRTCM3                                                                      | RINEX                                                                                                    |                          |                                  |
| 1                              | F:/Training data/PPK/2<br>F:/Training data/PPK/2<br>F:/Training data/PPK/2<br>F:/Training data/PPK/2 | 2025019/LB1U020210190257.25<br>2025019/LB1U020210190257.25<br>2025019/LB1U020210190257.25<br>2025019/LB1U020210190257.25 | O<br>N<br>G<br>C         | <ul> <li>①</li> <li>△</li> </ul> |
| Location mode                  | O from Reader                                                                                        | ○ Manual ● WGS 84                                                                                                    | Select from Fa<br>Custom | worites                          |
| 2                              | Unit:<br>Latitude: North<br>Longitude: East                                                          | Decinal     T                                                                                                    | ) D/M/S                  |                                  |
|                                | WGS84 Ellipsoidal He:<br>Antenna Height: 0.06                                                        | 1ght: 79.107                                                                                                    |                          | - π<br>‡ π                       |
|                                |                                                                                                    |                                                                                                    |                          |                                  |

#### 11. 1. 4. Start Process

After configuring the process project, click the '**Start**' button in the upper left corner, and the software will begin the data process.

|                                                                                                    |                                             |                                                                                                    | 20                                                                                                    | 25-01-19-17-40-0                                                                  | 6.mscan - LiDAR360    | MLS                                             |                              |            |                 |                                                                                                    |                                                |                                                                                                    |                                      | e ×       |
|----------------------------------------------------------------------------------------------------|---------------------------------------------|----------------------------------------------------------------------------------------------------|----------------------------------------------------------------------------------------------------|-----------------------------------------------------------------------------------|-----------------------|-------------------------------------------------|------------------------------|------------|-----------------|----------------------------------------------------------------------------------------------------|------------------------------------------------|----------------------------------------------------------------------------------------------------|--------------------------------------|-----------|
| Bite         SLAM Process         Tools         Display           Mode         Image: Compared and the state of the state of the | SLAM GCP Optimize                           | Colorize                                                                                                    | Classify                                                                                                    | Report Con                                                                        | Update<br>Calibration | Go to Trajec<br>Display Sett<br>Show Task<br>Di | ory 🗌 Register<br>ng<br>play |            |                 |                                                                                                    |                                                |                                                                                                    | <i>6</i> @ -                         | - Options |
| 🌵 🐼 🌾 🌰 🧮 🔴 🔳 🌑 🛢                                                                                                    |                                             | _ < <                                                                                                    |                                                                                                    |                                                                                   |                       |                                                 |                              |            |                 |                                                                                                    |                                                |                                                                                                    |                                      |           |
| Project #×                                                                                                    | Start Page 30[Forus] ×                      |                                                                                                    |                                                                                                    |                                                                                   |                       |                                                 |                              | • 8 ×      | Setting         |                                                                                                    |                                                |                                                                                                    |                                      | φ :       |
| (H)                                                                                                    |                                             |                                                                                                    |                                                                                                    |                                                                                   |                       |                                                 |                              |            | Sean Name: 202  | 50119110529(3)                                                                                                    |                                                |                                                                                                    |                                      |           |
| <u></u>                                                                                                    |                                             |                                                                                                    |                                                                                                    |                                                                                   |                       |                                                 |                              | ¥.         | DORSS SLAR      | Oatput                                                                                                    |                                                |                                                                                                    |                                      |           |
| 🖾 🖄 🙆                                                                                                    | mik Tack List                               |                                                                                                    |                                                                                                    |                                                                                   |                       |                                                 |                              | <u>.</u>   |                 | ×                                                                                                    |                                                |                                                                                                    |                                      |           |
| a <u>~</u>                                                                                                    |                                             |                                                                                                    |                                                                                                    |                                                                                   |                       |                                                 |                              |            |                 | C External                                                                                                    | Input                                          | Differential GRSS                                                                                                    | O Internal                           |           |
| (* LiSLAN * Live * LiSCAN * MMPRT)                                                                                                    | - Project Last                              |                                                                                                    |                                                                                                    |                                                                                   | 1                     |                                                 |                              |            |                 |                                                                                                    |                                                |                                                                                                    |                                      |           |
|                                                                                                    | Project                                     | DGNSS Process                                                                                                    | SLAM                                                                                                    | GCP                                                                               | Register              | Filter                                          | Colorize                     | Classify   | Result          | raining dat                                                                                                    | J7P8/202501                                    | 119110629/Rever/2025-01-19-                                                                                                    | 11-05-29.1eg                         |           |
|                                                                                                    | 20250119110015.                             | - <b>X</b>                                                                                                    |                                                                                                    |                                                                                   |                       |                                                 | · · · ·                      |            | Li              | O NovAtel                                                                                                    |                                                | · RINEX                                                                                                    |                                      |           |
| 2D Q Search                                                                                                    | 20250119110529.                             |                                                                                                    | -                                                                                                    | -                                                                                 |                       | -                                               | · · ·                        |            | 20              | E (Telining                                                                                                    | ALCHS                                          | 5010.0 P10000010100057 250                                                                                                    |                                      |           |
| 2002011911652603.lacan                                                                                                    | 1 + 0 = 0 = 1 = 1 = 1 = 1 = 1 = 1 = 1 = 1 = | oner statten lovar<br>Off base statism lo<br>Ostput lovatism do<br>Saver file format:<br>DBU file format:<br>DBU file format:<br>DBU file format:<br>DBU file format:<br>Datput time mode: 1<br>Datput time mode: 1<br>D | extine: 1 (30.5<br>dal: 0 — 2111<br>— Ninee<br>— Mirvatal Gas<br>— Mirvatal Gas<br>— MC Time<br>n file<br>1<br>2 | sunna svering<br>Stisssesvlæg) La<br>psoidal Height<br>&<br>lt)<br>settings (end) | n(114.504593975deg    | .) Height (79.107e                              | ) AntHeight(0.062a           | .)<br>Abor | t Close         | <ul> <li>F:/Training i</li> <li>From Xex</li> <li>Coerdinate :</li> <li>Unit:</li> <li>Latitude:</li> <li>Longitude:</li> <li>Vu594 zllip</li> <li>Antenna Xei</li> </ul> | der<br>Datum:<br>Rerth<br>East<br>soidal Heigh | Marral           W0 50194.081000202101900257.25G           W0 500 84           W0 500 84           W0 500 84           W1 500 804           W1 500 804 | © Select from 7:<br>Castes<br>D.70/S | Arerites  |
|                                                                                                    |                                             |                                                                                                    |                                                                                                    |                                                                                   |                       |                                                 |                              |            | Delete Template | <ul> <li>Sove Template</li> </ul>                                                                                                    | Defuilt                                        | Sare to Farorites                                                                                                    | Apply To All                         | 06        |
| Project View Mode                                                                                                    |                                             |                                                                                                    |                                                                                                    |                                                                                   |                       |                                                 |                              |            | Toolbox Sett    | ing                                                                                                    |                                                |                                                                                                    |                                      |           |
| Unit:e                                                                                                    |                                             |                                                                                                    |                                                                                                    |                                                                                   |                       |                                                 |                              |            |                 |                                                                                                    |                                                |                                                                                                    |                                      |           |

After the program finishes running, the data processing results can be obtained.

### 11. 2. Create a New Project using the Project Wizard

### 11. 2. 1. Create a SLAM Processing Project

### (1) Create new SLAM processing project

Click on the MLS interface "New SLAM Project", or create a SLAM processing project from "File" – "Create a new SLAM processing project".

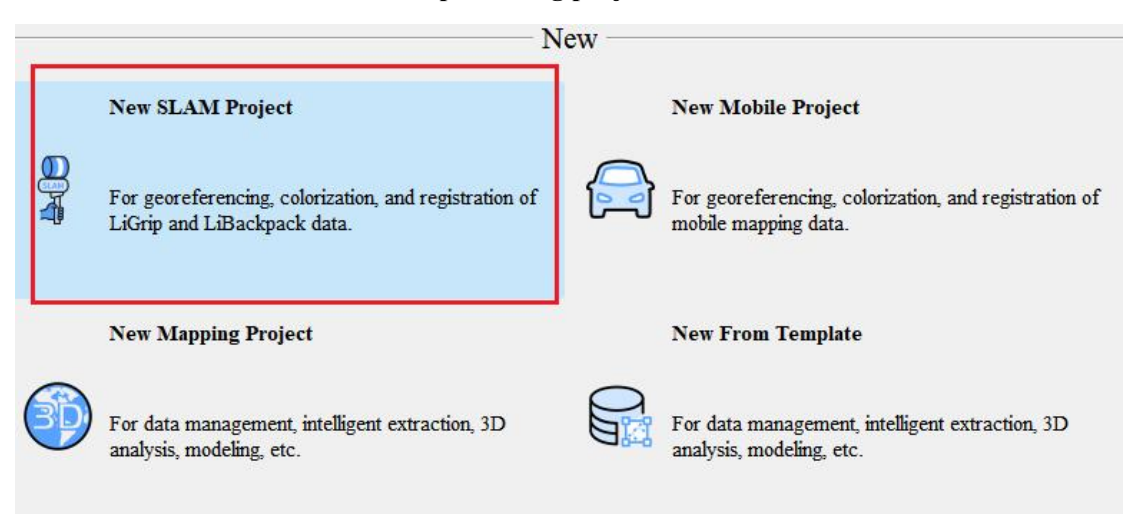

#### (2) Select project save path

Select the project save path, and the software will create a msacn project with the current time.

### 11. 2. 2. Configure Processing Data

## (1) Configure LiDAR files

Click to configure the laser file, which are by default located in the LaserRaw folder of the project. The platform can select by default or manually, then click 'Next'.

| File     | SLAM Drogers      | Taola Display          |              |           |                 |          |     |
|----------|-------------------|------------------------|--------------|-----------|-----------------|----------|-----|
| Start    | Mode<br>General * | DISPHAY                | SLAM         | GCP GCP   | •••• =          | Colorize | → Č |
| -<br>&}> | ₹8<br>₹8 ()       |                        |              | X - X +   | 8 🛞 L           | _ < <    |     |
| I A      | roject            |                        |              | <b>РХ</b> | Start Page 3D[] | Yocus] 🗙 |     |
| e        |                   |                        |              |           |                 |          |     |
|          |                   |                        |              |           |                 |          |     |
| 6        |                   | 3                      |              |           |                 |          |     |
|          |                   | Drop Files He          | re           | <b>S</b>  |                 |          |     |
|          |                   | (*.LiSLAM *.Live *.LiS | CAN *.MMPRJ) |           |                 |          |     |
| Ø.       |                   |                        |              | €€)       |                 |          |     |
| 2D       | 🔍 Search          |                        |              |           |                 |          |     |
| 3D       | 🗹 📚 Scan          |                        |              |           |                 |          |     |

|                                        |                                                                       | ×    |
|----------------------------------------|-----------------------------------------------------------------------|------|
| <ul> <li>New Project Wizard</li> </ul> |                                                                       |      |
| Configure Laser Data                   | a                                                                     |      |
| Please set the laser da                | ta path(s) and platform.                                              |      |
| Laser File(s):                         | F:/Training data/PFK/20250119110529/LaserRaw/2025-01-19-11-05-29. bag |      |
| Platform                               | Auto -                                                                |      |
|                                        |                                                                       |      |
|                                        |                                                                       |      |
|                                        |                                                                       |      |
|                                        |                                                                       |      |
|                                        |                                                                       |      |
|                                        |                                                                       |      |
|                                        |                                                                       | Nevt |
|                                        |                                                                       |      |

#### (2) Configure GNSS data and coordinate system.

There are three scenarios for configuring GNSS and coordinate system: ① Pure SLAM; ② RTK-SLAM; ③ PPK-SLAM.

① Pure SLAM: Pure SLAM processing does not require configuring GNSS and coordinate system. Skip this step and directly click 'Next'.

| ase set GMSS Data, which can prov<br>sults will be calculated in a loc: | /ide information for the absolute georeference. Th<br>al coordinate system. | uis page could be skipped if GNSS i | s not available, then th |
|-------------------------------------------------------------------------|-----------------------------------------------------------------------------|-------------------------------------|--------------------------|
| Process GNSS                                                            |                                                                             |                                     |                          |
| -GNSS Process Mode                                                      |                                                                             |                                     |                          |
| 💿 External Input                                                        | O Differential GNSS                                                         | 🔘 Internal                          |                          |
| External                                                                |                                                                             |                                     |                          |
| POS File:                                                               |                                                                             |                                     | 3.22                     |
|                                                                         |                                                                             |                                     |                          |
|                                                                         |                                                                             |                                     |                          |

②RTK-SLAM: The RTK-SLAM considers the field scenario as either an open area or a non-open area area.

Scenario One: Field data collection project scenario set as non-open area:

Check 'Process GNSS', select 'External Input', and choose the POS file, which is by default in the Rover folder of the project, then click 'Next'.

| New Project Wizard                  |                                                  |                                            |                 |
|-------------------------------------|--------------------------------------------------|--------------------------------------------|-----------------|
| onfigure GNSS Data                  |                                                  |                                            |                 |
| ease set GNSS Data, which can provi | de information for the absolute georeference. Th | is page could be skipped if GNSS is not av | ailable, then t |
| sults will be calculated in a local | coordinate system.                               |                                            |                 |
| V Process GNSS                      |                                                  |                                            |                 |
| GNSS Process Mode                   |                                                  |                                            |                 |
| 💿 External Input                    | O Differential GNSS                              | O Internal                                 |                 |
| External                            |                                                  |                                            |                 |
| POS File: F:/Training data/PPK/2    | 20250119110529/Rover/2025-01-19-11-05-29.rtk     |                                            |                 |
|                                     |                                                  |                                            |                 |
|                                     |                                                  |                                            |                 |
|                                     |                                                  |                                            |                 |
|                                     |                                                  |                                            |                 |
|                                     |                                                  |                                            |                 |
|                                     |                                                  |                                            |                 |
|                                     |                                                  |                                            |                 |

In RTK-SLAM mode, it is usually unnecessary to manually configure the target coordinate system, as the software will use the coordinate system built into the RTK file. You can directly click 'Next'.

| and death mater is and to end at CMES and in the f                                                                                                    |                                                                                                    |
|----------------------------------------------------------------------------------------------------|----------------------------------------------------------------------------------------------------|
| tem is NOT set, the coordinates will be projected to WGS                                                                                                    | rom (longitude, latitude, height) to (X, Y, Z). This page is optional. If the target coor<br>84 UTM system by default.                |
|                                                                                                    |                                                                                                    |
| V larget Coordinate System                                                                                                    |                                                                                                    |
| 🗌 Use Seven Parameter:                                                                                                    | Seven Parameter Setting                                                                                                    |
| Target Coordinate System Name: CGCS2000 / 3-degree Gaus                                                                                                    | s-Kruger CM 114E                                                                                                    |
| Talget cool diffate bystem Mane.                                                                                                    | Detail Au                                                                                                    |
| Filter:                                                                                                    |                                                                                                    |
|                                                                                                    |                                                                                                    |
| Herizontal Vertical                                                                                                    |                                                                                                    |
| Morizontal Vertical                                                                                                    |                                                                                                    |
| Horizontal Vertical<br>Horizontal Coordinate System: [CGCS2000 / 3-degree Gauss]                                                                                                    | -Kruger CM 114E(EFSG:4547)                                                                                                    |
| Norizontal Vertical<br>Norizontal Coordinate System: CGCS2000 / 3-degree Gauss<br>Coordinate Reference System                                                                                                    | -Kruger CM 114E(EPSG:4547)                                                                                                    |
| Horizontal Vertical<br>Horizontal Coordinate System: CGCS2000 / 3-degree Gauss<br>Coordinate Reference System<br>CGCS2000 / 3-degree Gauss-Kruger CM 78E                                                                                                    | -Kruger CM 114E(EPSG:4547) Authority ID EPSG:4535                                                                                     |
| Norizontal Vertical<br>Norizontal Coordinate System: DGCS2000 / 3-degree Gauss<br>Coordinate Reference System<br>CGCS2000 / 3-degree Gauss-Kruger CM 78E<br>CGCS2000 / 3-degree Gauss-Kruger CM 81E                                                                                                    | -Kruger CM 114E(EPSG:4547)<br>Authority ID<br>EPSG:4535<br>EPSG:4536                                                                  |
| Horizontal Vertical<br>Horizontal Coordinate System: DGCS2000 / 3-degree Gauss<br>Coordinate Reference System<br>CGCS2000 / 3-degree Gauss-Kruger CM 78E<br>CGCS2000 / 3-degree Gauss-Kruger CM 81E<br>CGCS2000 / 3-degree Gauss-Kruger CM 84E                                                                                                    | -Kruger CM 114E(EPSG:4547)<br>Authority ID<br>EPSG:4535<br>EPSG:4536<br>EPSG:4536                                                     |
| Horizontal Vertical<br>Horizontal Coordinate System: CGCS2000 / 3-degree Gauss<br>CGCS2000 / 3-degree Gauss-Kruger CM 78E<br>CGCS2000 / 3-degree Gauss-Kruger CM 81E<br>CGCS2000 / 3-degree Gauss-Kruger CM 87E                                                                                                    | -Kruger CM 114E(EPSG:4547) Authority ID EPSG:4535 EPSG:4536 EPSG:4537 EPSG:4538                                                       |
| Horizontal Vertical<br>Horizontal Coordinate System: CCCS2000 / 3-degree Gauss<br>Coordinate Reference System<br>CGCS2000 / 3-degree Gauss-Kruger CM 78E<br>CGCS2000 / 3-degree Gauss-Kruger CM 81E<br>CGCS2000 / 3-degree Gauss-Kruger CM 84E<br>CGCS2000 / 3-degree Gauss-Kruger CM 87E<br>CGCS2000 / 3-degree Gauss-Kruger CM 90E                                                                                                    | -Kruger CM 114E(EPSG:4547)<br>Authority ID<br>EPSG:4535<br>EPSG:4536<br>EPSG:4538<br>EPSG:4538<br>EPSG:4538                           |
| Horizontal         Vertical           Horizontal         Coccs2000 / 3-degree Gauss           Coordinate Reference System         CGCS2000 / 3-degree Gauss-Kruger CM 78E           CGCS2000 / 3-degree Gauss-Kruger CM 81E         CGCS2000 / 3-degree Gauss-Kruger CM 84E           CGCS2000 / 3-degree Gauss-Kruger CM 84E         CGCS2000 / 3-degree Gauss-Kruger CM 87E           CGCS2000 / 3-degree Gauss-Kruger CM 90E         CGCS2000 / 3-degree Gauss-Kruger CM 99E                                             | -Kruger CM 114E(EPSG:4547)<br>Authority ID<br>EPSG:4535<br>EPSG:4536<br>EPSG:4537<br>EPSG:4537<br>EPSG:4539<br>EPSG:4549<br>EPSG:4540 |
| Horizontal         Vertical           Horizontal Coordinate System:         CGCS2000 / 3-degree Gauss-Kruger CM 78E           CGCS2000 / 3-degree Gauss-Kruger CM 78E         CGCS2000 / 3-degree Gauss-Kruger CM 78E           CGCS2000 / 3-degree Gauss-Kruger CM 87E         CGCS2000 / 3-degree Gauss-Kruger CM 87E           CGCS2000 / 3-degree Gauss-Kruger CM 87E         CGCS2000 / 3-degree Gauss-Kruger CM 90E           CGCS2000 / 3-degree Gauss-Kruger CM 97E         CGCS2000 / 3-degree Gauss-Kruger CM 90E | -Kruger CM 114E(EPSG:4547) Authority ID EPSG:4535 EPSG:4536 EPSG:4537 EPSG:4537 EPSG:4538 EPSG:4539 EPSG:4549 EPSG:4541               |

Scenario Two: Field data collection project scenario set as open area:

Check ' **Process GNSS** ', select ' **differential GNSS** ', and choose the log file, which is by default in the Rover folder of the project; after importing the rover log, the IMU mode will pop up, please select O2 lite according to the device model; then select and import the base station data RTCM3 file, which is by default in the Base folder of the project. Then click 'Next'.

#### New Project Wizard

#### Configure GNSS Data

Please set GMSS Data, which can provide information for the absolute georeference. This page could be skipped if GMSS is not available, then the results will be calculated in a local coordinate system.

| ) External Input  | Uitterer                                                                                                    | tial GMSS                        | U Internal            |      |
|-------------------|----------------------------------------------------------------------------------------------------|----------------------------------|-----------------------|------|
| Log File: F:/     |                                                                                                    | /Rover/2025-03-16-10-03-27.log   |                       | 1.11 |
| Base Station Data | ) rinex                                                                                                    |                                  | RTCM3/GVRTCM3         |      |
| RTCM3 File: F     | and the second second second second second second second second second second second second second second second | 7/Base/2025-03-16-10-03-27.rtcm3 |                       |      |
|                   | ( ) From Header                                                                                                  | () Manual                        | Select from Favorites |      |

Configure the coordinate system by selecting the target coordinate system. You can quickly select the coordinate system by entering keywords in the "Filter" field. If you do not configure it, the default is to configure the coordinate system for the project. After selecting the coordinate system, click 'Next'.

| coordinate system is NOT set, the coordinates will be p<br>ven Farameter Setting<br>Detail Add<br>Authority ID<br>EPSG:4547 |
|----------------------------------------------------------------------------------------------------|
| ven Faraneter Setting<br>Detail Add<br>Authority ID<br>EPSG:4547                                                            |
| ven Paraneter Setting<br>Detail Add<br>Authority ID<br>EPSG:4547                                                            |
| ven Faraneter Setting Detail Add Authority ID EPS6:4547                                                                     |
| ven Parameter Setting<br>Detsil Add<br>Authority ID<br>EPSG:4547                                                            |
| Detail Add<br>Authority ID<br>EPSG:4547                                                                                     |
| Authority ID<br>EPSG:4547                                                                                                   |
| Authority ID<br>EPSG:4547                                                                                                   |
| Authority ID<br>EPSG:4547                                                                                                   |
| Authority ID<br>EPSG:4547                                                                                                   |
| Authority ID<br>EPSG:4547                                                                                                   |
| EPSG:4547                                                                                                    |
| EPSG:4547                                                                                                    |
|                                                                                                    |
|                                                                                                    |
|                                                                                                    |
| EPSG:4491                                                                                                    |
| EPSG:4492                                                                                                    |
| EPSG:4493                                                                                                    |
| EPSG:4494                                                                                                    |
| EPSG:4495                                                                                                    |
| EPSG:4496                                                                                                    |
| EPSG:4497                                                                                                    |
| EPSG:4498                                                                                                    |
| EPSG:4499                                                                                                    |
| EPSG:4500                                                                                                    |
| EPSG:4501                                                                                                    |
|                                                                                                    |
| EPSG:4502                                                                                                    |
| EPSG:4502<br>EPSG:4503                                                                                                    |
| EPSG:4502<br>EPSG:4503<br>EPSG:4504                                                                                         |
| EPSG:4502<br>EPSG:4503<br>EPSG:4504<br>EPSG:4505                                                                            |
|                                                                                                    |

③PPK-SLAM: Before processing PPK, you need to prepare base station data (usually in RINEX format) or use the post-processing base station service. Here, we demonstrate using a physical base station. For operations of post-processing base stations, please refer to the LiDAR360MLS software operation manual.

Check "Process GNSS" and select "Differential GNSS". Choose the log file, which is by default in the Rover folder of the project, select the RINEX file, configure the coordinates of the base station, and click 'Next'.

If the field scene is in open area mode, after importing the rover log, please select the correct IMU mode according to the device type.

| figure GNSS Dat      | a                                                                                                    |                                     |                                            |                         |
|----------------------|----------------------------------------------------------------------------------------------------|-------------------------------------|--------------------------------------------|-------------------------|
| se set GNSS Data, wi | hich can provide information for the absolute geore                                                     | ference. This page could be skipped | if GNSS is not available, then the result: | s will be calculated in |
| dinate system.       |                                                                                                    |                                     |                                            |                         |
| GNSS Process Mode -  |                                                                                                    |                                     |                                            |                         |
| O External Input     | Differen                                                                                                | tial GNSS                           | O Internal                                 |                         |
| Rover Data           |                                                                                                    |                                     |                                            |                         |
| Log File: F:/Train   | ing data/PFK/20250119110529/Rover/2025-01-19-11-05-                                                     | -29. log                            |                                            |                         |
| 105 T 11C. [T        | ·····                                                                                                   |                                     |                                            |                         |
| Base Station Data -  |                                                                                                    |                                     |                                            |                         |
| O NovAtel            | ( KIREX                                                                                                 |                                     | O RICM3/GVRICM3                            |                         |
| Base Files:          | F:/Training data/PPK/2025019/LB1U020210190257.250                                                       |                                     |                                            | bbA                     |
|                      | F:/ Iraining data/PPK/2025019/LB10020210190257.25N<br>F:/Training data/PPK/2025019/LB10020210190257.25G |                                     |                                            | Delete                  |
|                      | F:/Training data/PPK/2025019/LB1U020210190257.25C                                                       |                                     |                                            | Clear                   |
| Location Mode:       | ◯ From Header                                                                                           | O Manual                            | Select from F                              | avorites                |
| Coordinate Datum:    | I WGS                                                                                                   | 84                                  | 🔘 Custom                                   |                         |
| Unit:                | Decimal Degrees(dd. ddddddddd)                                                                          | () DD                               | :MM:SSSSS                                  |                         |
| Latitude: Nor        | th ·                                                                                                    |                                     |                                            |                         |
| Longitude: Eas       | t *                                                                                                    |                                     |                                            |                         |
| WGS84 Ellipsoidal    | . Height: 79.107                                                                                        |                                     |                                            | ÷                       |
| Antenna Height:      | 0.062                                                                                                   |                                     | 0 m                                        | Save to Favorit         |

Configure the coordinate system by selecting the target coordinate system. You can quickly select the coordinate system by entering keywords in the "Filter" field. After selecting the coordinate system, click 'Next'.

| ew Project Wizard                       |                                                                       |                                                                                               |     |
|-----------------------------------------|-----------------------------------------------------------------------|-----------------------------------------------------------------------------------------------|-----|
| ofiqure Coordinate System               |                                                                       |                                                                                               |     |
| ingule coordinate system                |                                                                       |                                                                                               |     |
| coordinate system is used to pr         | oject GMSS coordinates from (longitude, latitude, height) to (X, Y, Z | ). This page is optional. If the target coordinate system is NOT set, the coordinates will be | pro |
| wood olm system by deradre.             |                                                                       |                                                                                               |     |
| 🖉 Target Coordinate System ——           |                                                                       |                                                                                               |     |
| Use Seven Parameter:                    |                                                                       | Seven Parameter Setting                                                                       |     |
| Target Coordinate System Name:          | CGCS2000 / 3-degree Gauss-Kruger CM 114E                              | Detail Ad                                                                                     | d   |
| 8:14                                    | 2025                                                                  |                                                                                               |     |
| riiter.                                 | 2003                                                                  |                                                                                               | _   |
| Horizontal Vertical                     |                                                                       |                                                                                               |     |
| Horizontal Coordinate System:           | GCS2000 / 3-degree Gauss-Kruger CM 114E(EPSG:4547)                    |                                                                                               |     |
| Coordinate Reference System             |                                                                       | Authority ID                                                                                  | _   |
| Y Recent                                |                                                                       |                                                                                               |     |
| CGCS2000 / 3-degree Gaus                | -Kruger CM 114E                                                       | EPSG:4547                                                                                     |     |
| Y Projected Coordinate System           | 5                                                                     |                                                                                               |     |
| <ul> <li>Transverse Mercator</li> </ul> |                                                                       |                                                                                               |     |
| CGCS2000 / Gauss-Krut                   | er zone 13                                                            | EPSG:4491                                                                                     |     |
| CGCS2000 / Gauss-Krue                   | er zone 14                                                            | EPSG:4492                                                                                     |     |
| CGCS2000 / Gauss-Krue                   | er zone 15                                                            | EPSG:4493                                                                                     |     |
| CGCS2000 / Gauss-Krue                   | er zone 16                                                            | EPSG:4494                                                                                     |     |
| CGCS2000 / Gauss-Krue                   | er zone 17                                                            | EPSG:4495                                                                                     |     |
| CGCS2000 / Gauss-Krue                   | er zone 18                                                            | FPSG:4496                                                                                     |     |
| CGCS2000 / Gauss-Kru                    | er zone 19                                                            | EPSG:4497                                                                                     |     |
| CGCS2000 / Gauss-Kru                    | er zone 20                                                            | EPSG-4498                                                                                     |     |
| CGCS2000 / Gauss-Krue                   | er zone 21                                                            | EPSG:4499                                                                                     |     |
| CGCS2000 / Gauss-Krue                   | er zone 22                                                            | EPSG-4500                                                                                     |     |
| CGCS2000 / Gauss-Kru                    | ter zone 23                                                           | EPSG:4501                                                                                     |     |
| CGCS2000 / Gauss-Krug                   | er CM 75E                                                             | EPSG:4502                                                                                     |     |
| CGCS2000 / Gauss-Krue                   | er CM 81E                                                             | EPSG:4503                                                                                     |     |
| CGCS2000 / Gauss Kru                    | er CM 87E                                                             | EPSG:4504                                                                                     |     |
| CUC MARY CONSCIENCE                     | CLASS                                                                 | EDSG-4505                                                                                     |     |
| CGCS2000 / Gauss-Krug                   | IPT LIVI 95F                                                          |                                                                                               |     |
| CGCS2000 / Gauss-Kru                    | er CM 93E                                                             | 6150.4505                                                                                     | 1.  |

### (3) Configure camera file

Select the file path where the camera is located. LiGrip O2 Lite defaults to the project's CameraRaw/Built-in Camera folder, then click 'Next'.

|                                |                                                               | ×      |
|--------------------------------|---------------------------------------------------------------|--------|
| ← New Project Wizard           |                                                               |        |
| Configure Camera Data          |                                                               |        |
| Please set the camera path(s). |                                                               |        |
| Camera File(s) Directory:      | F:/Training data/PPK/20250119110529/CameraRaw/Built-in Camera | ]      |
|                                |                                                               |        |
|                                |                                                               |        |
|                                |                                                               |        |
|                                |                                                               |        |
|                                |                                                               |        |
|                                | Next                                                          | Cancel |

### (4) Configure project path

Configure the folder where the project will be saved and the project file name. Usually, the default is sufficient, then click 'Finish'.

| New Project V | lizard                                                                             |  |
|---------------|------------------------------------------------------------------------------------|--|
| onfigure Pi   | oject Location                                                                     |  |
| lease set the | path where the project will be saved. A directory for the project will be created. |  |
| Location:     | F:/Training data/PPK/20250119110529/LaserRaw                                       |  |
| Name:         | 2025-01-19-11-05-29(1)                                                             |  |
|               |                                                                                    |  |
|               |                                                                                    |  |
|               |                                                                                    |  |
|               |                                                                                    |  |
|               |                                                                                    |  |

### 11. 2. 3. Start Processing

After entering the main interface, click the "Start" button. Wait for the program to finish running to obtain the final point cloud data results.

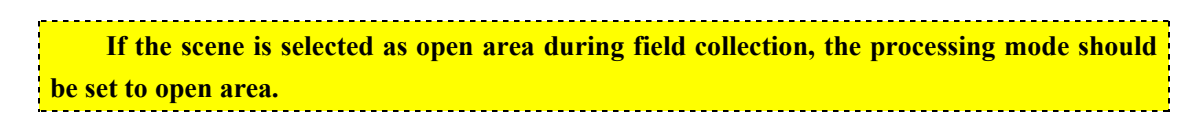

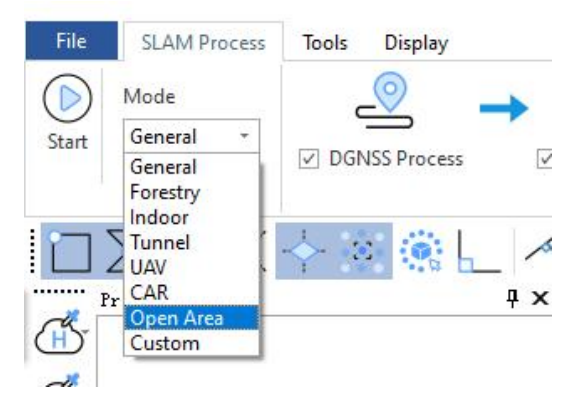

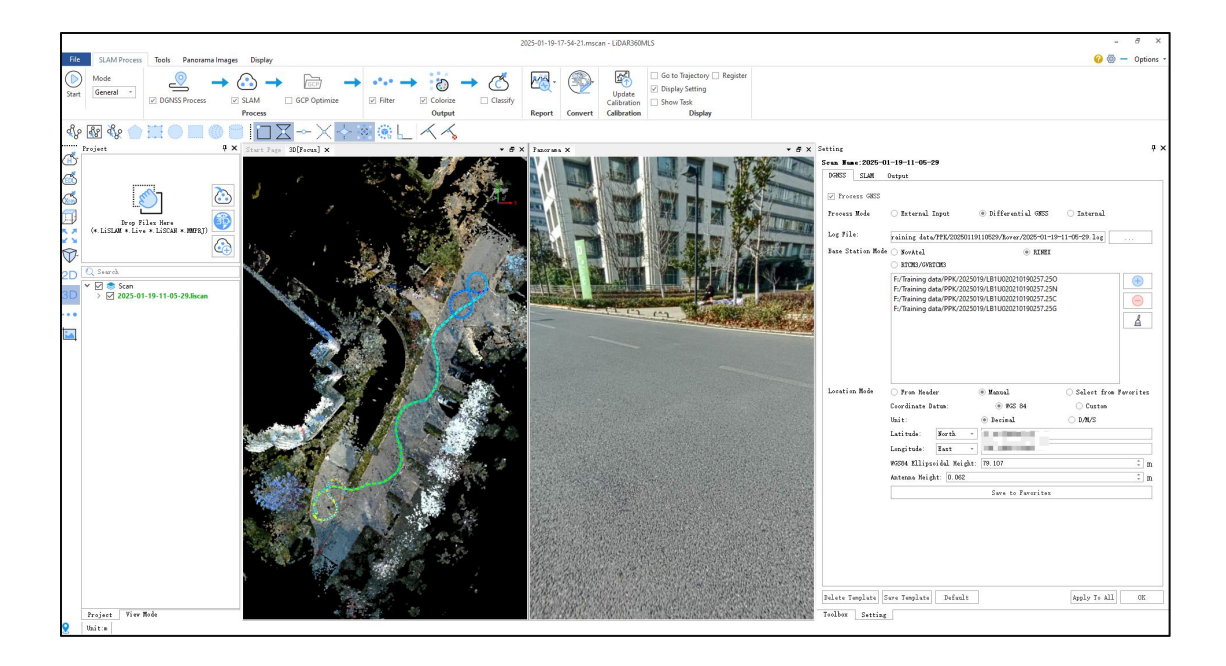

### 11. 3. Batch Processing

There are two ways to add projects in batch processing, corresponding to the two project creation methods mentioned above:

① A single lislam index can contain multiple sub-projects, and you can also add multiple lislam indexes following the steps in 11.1. All added projects will be displayed in the directory tree on the left.

② Follow the steps in 11.2 to create projects sequentially using the project wizard. All created projects will be displayed in the directory tree on the left.

Both methods of addition can be used in combination for batch processing. Once the projects that require batch processing are added, click to start the process.

The model in the SLAM processing flow is only for the activated project, while the selected processing and output flow applies to all batch-processed data. Therefore, when batch processing, you need to choose the flow that executes the most processes required by the data.

### 11. 4. SLAM Process with Control Points (GCP)

#### 11. 4. 1. Complete SLAM Data Processing

Refer to 11.1 or 11.2 for SLAM data processing to obtain the processed project.

### 11. 4. 2. GCP Settings

### (1) Enable the GCP function

Click on GCP Optimization GCP Optimize in the interface. In the point pairs registration interface,

the software will automatically load the points to be registered, or you can manually select geotag.txt or other files with points to be registered.

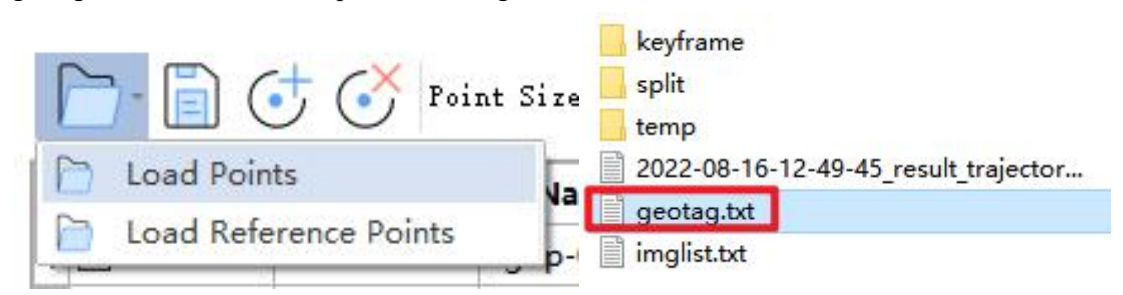

After opening, the interface is displayed as follows:

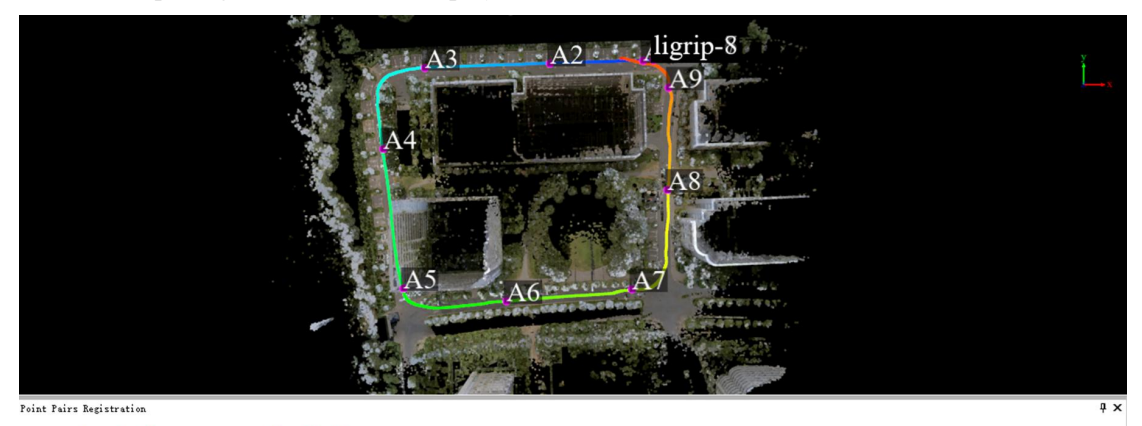

#### 

|          |    |          | -             |               |               |               |               |               |          |          | 1        |          |
|----------|----|----------|---------------|---------------|---------------|---------------|---------------|---------------|----------|----------|----------|----------|
| Selected | ID | Name     | E-[Reference] | N-[Reference] | Z-[Reference] | X-[Alignment] | Y-[Alignment] | Z-[Alignment] | Error    | Dx       | Dy       | Dz       |
| 1 🗹      | 1  | ligrip-0 | 0.000         | 0.000         | 0.000         | -4.880        | -0.197        | -0.114        | 0.000000 | 0.000000 | 0.000000 | 0.000000 |
| 2 🗹      | 2  | ligrip-1 | 0.000         | 0.000         | 0.000         | -49.501       | -1.653        | -0.053        | 0.000000 | 0.000000 | 0.000000 | 0.000000 |
| 3 🗹      | 3  | ligrip-2 | 0.000         | 0.000         | 0.000         | -109.457      | -3.598        | -0.394        | 0.000000 | 0.000000 | 0.000000 | 0.000000 |
| 4 🗹      | 4  | ligrip-3 | 0.000         | 0.000         | 0.000         | -129.474      | -42.298       | -0.702        | 0.000000 | 0.000000 | 0.000000 | 0.000000 |
| 5 🗹      | 5  | ligrip-4 | 0.000         | 0.000         | 0.000         | -119.831      | -109.136      | -0.855        | 0.000000 | 0.000000 | 0.000000 | 0.000000 |
| 6 🗹      | 6  | ligrip-5 | 0.000         | 0.000         | 0.000         | -70.376       | -115.127      | -0.274        | 0.000000 | 0.000000 | 0.000000 | 0.000000 |
| 7 🗹      | 7  | ligrip-6 | 0.000         | 0.000         | 0.000         | -10.269       | -109.405      | 0.457         | 0.000000 | 0.000000 | 0.000000 | 0.000000 |
| 8 🗹      | 8  | ligrip-7 | 0.000         | 0.000         | 0.000         | 6.736         | -61.979       | 0.171         | 0.000000 | 0.000000 | 0.000000 | 0.000000 |
| 9 🗹      | 9  | ligrip-8 | 0.000         | 0.000         | 0.000         | 7.332         | -13.114       | -0.199        | 0.000000 | 0.000000 | 0.000000 | 0.000000 |

#### (2) Load reference points

In the point pairs registration interface, click 'Load Reference Points'.

Point Pairs Registration

| - 📄 🔂 🔗 Point           | Size: |
|-------------------------|-------|
| 📄 Load Points           | lar   |
| 📄 Load Reference Points | D-0   |

Configure NEZ corresponding columns, then click 'Apply'.

| 1            | 2              | 3             | 4           | 4 |
|--------------|----------------|---------------|-------------|---|
| Name         | - E-Reference  | - N-Reference | Z-Reference | - |
| p1           | .546           | ).307         | 18.139      |   |
| p2           | i.418          | 2.505         | 19.057      |   |
| р3           | :.436          | 5.214         | 19.849      |   |
| p4           | .7             |               | 19.981      |   |
| р5           | 1.623          | . 8.976       | 19.844      |   |
| рб           | .906           | j.431         | 19.647      |   |
| p7           | 5.447          | .989          | 19.271      |   |
| p8           | .723           | 1.909         | 18.457      |   |
| p9           | 1.619          | 3.034         | 17.928      |   |
| -Skip lines- | Separator      |               |             |   |
| <b>n 1</b>   | Default: 🗹 ESI | P 🗹 TAB 🗸 , 🖸 | 2:          |   |

(3) Apply GCP transformation Click apply GCP conversion.

| Selected | ID | Name | E-[Reference] | N-[Reference] | Z-[Reference] | X-[Alignment] | Y-[Alignment] | Z-[Alignment] | Error    | Dx        | Dy        | Dz        |
|----------|----|------|---------------|---------------|---------------|---------------|---------------|---------------|----------|-----------|-----------|-----------|
| 1 🗹      | 1  | p1   | .546          | 0.307         | 18.139        | -4.880        | -0.197        | -0.114        | 0.042185 | -0.000936 | -0.006903 | -0.041606 |
|          | 2  | p2   | .418          | 2.505         | 19.057        | -49.501       | -1.653        | -0.053        | 0.069943 | -0.064742 | -0.026051 | 0.004676  |
|          | 3  | p3   | .436          | 5.214         | 19.849        | -109.457      | -3.598        | -0.394        | 0.056285 | 0.011567  | 0.026472  | 0.048306  |
|          | 4  | p4   | .700          | 1.770         | 19.981        | -129.474      | -42.298       | -0.702        | 0.070690 | -0.040021 | 0.057276  | -0.010715 |
|          | 5  | p5   | .623          | 8.976         | 19.844        | -119.831      | -109.136      | -0.855        | 0.120849 | -0.055356 | 0.090231  | -0.058297 |
|          | 6  | p6   | .906          | 5.431         | 19.647        | -70.376       | -115.127      | -0.274        | 0.068684 | 0.034026  | -0.048084 | 0.035321  |
| · 🗹      | 7  | p7   | .447          | 9.989         | 19.271        | -10.269       | -109.405      | 0.457         | 0.106846 | 0.083890  | -0.056820 | 0.033913  |
|          | 8  | p8   | .723          | 3 4.909       | 18.457        | 6.736         | -61.979       | 0.171         | 0.029528 | 0.021980  | -0.006774 | -0.018518 |
|          | 9  | p9   | .619          | 3 3.034       | 17.928        | 7.332         | -13.114       | -0.199        | 0.031641 | 0.009592  | -0.029347 | 0.006919  |

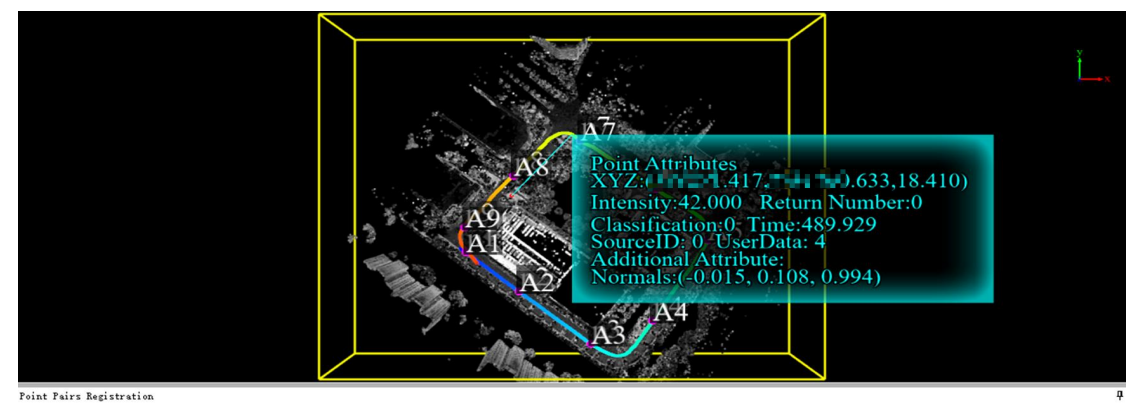

#### 

| Selected | ID | Name | E-[Reference] | N-[Reference] | Z-[Reference] | K-[Alignment] | /-[Alignment] | Z-[Alignment] | Error    | Dx       | Dy       | Dz       |
|----------|----|------|---------------|---------------|---------------|---------------|---------------|---------------|----------|----------|----------|----------|
| 1 🗹      | 1  | p1   | .546          | .307          | 18.139        | .547          | .309          | 18.136        | 0.000000 | 0.000000 | 0.000000 | 0.000000 |
| 2 🗹      | 2  | p2   | .418          | .505          | 19.057        | .419          | .504          | 19.054        | 0.000000 | 0.000000 | 0.000000 | 0.000000 |
| 3 🗹      | 3  | p3   | .436          | .214          | 19.849        | .435          | .213          | 19.848        | 0.000000 | 0.000000 | 0.000000 | 0.000000 |
| 4 🗹      | 4  | p4   | .700          | .770          | 19.981        | .701          | .769          | 19.982        | 0.000000 | 0.000000 | 0.000000 | 0.000000 |
| 5 🗹      | 5  | p5   | .623          | .976          | 19.844        | .624          | .976          | 19.844        | 0.000000 | 0.000000 | 0.000000 | 0.000000 |
| 6 🗹      | 6  | p6   | .906          | .431          | 19.647        | .906          | .432          | 19.646        | 0.000000 | 0.000000 | 0.000000 | 0.000000 |
| 7 🗹      | 7  | p7   | .447          | .989          | 19.271        | .445          | .989          | 19.271        | 0.000000 | 0.000000 | 0.000000 | 0.000000 |
| 3 🗹      | 8  | p8   | .723          | .909          | 18.457        | .724          | .908          | 18.457        | 0.000000 | 0.000000 | 0.000000 | 0.000000 |
| 9 🗹      | 9  | p9   | .619          | .034          | 17.928        | .617          | .034          | 17.935        | 0.000000 | 0.000000 | 0.000000 | 0.000000 |

### (4) GCP restoration (optional step)

If the effect after GCP conversion is not ideal, or if there is an error in the control point input,

you can click vese? to restore the point cloud to its original state.

## 12. Other Tools

For functions such as data export, accuracy check, point cloud extraction, and merging, please refer to the LiDAR360MLS product manual.

### 12. 1. Open the LiDAR360MLS Manual

After opening the software, click the 'Help' button in the upper right corner <sup>1</sup>

| 2025-01-10-13-05-49,mscan - LIDAR360MLS                        |        |         |                                      |                                                                         |                                     |                     |                                |                                                   |             | <u></u> | e :          |
|----------------------------------------------------------------|--------|---------|--------------------------------------|-------------------------------------------------------------------------|-------------------------------------|---------------------|--------------------------------|---------------------------------------------------|-------------|---------|--------------|
| Colorize<br>Output                                             | Report | Convert | Update<br>Calibration<br>Calibration | ☐ Go to Trajectory ☐ Reg<br>☑ Display Setting<br>☐ Show Task<br>Display | ister                               |                     |                                |                                                   |             |         |              |
| $\langle \langle \rangle$                                      |        |         |                                      |                                                                         |                                     |                     | • ₫ ×                          | Setting                                           |             |         | <del>9</del> |
| R360ML                                                         | S V    | 8.2     | Beta                                 | Submit An Enhancement<br>Submit A Bug                                   | DL App Download<br>Projection Datum | Check<br>Grid Vizit | for Updates<br>Company Website | Scan Hame: 20240704093921 (2<br>DGHSS SLAM Output | 2)          |         |              |
|                                                                | New    |         |                                      |                                                                         | I                                   | earning             |                                | ▼ Filter<br>Output Mode:                          | Normal Mode |         | •            |
| AM Project                                                     |        | New     | Mobile Proje                         | ect                                                                     |                                     | FAQ                 | Ē                              | ✓ Noize Filter<br>Radius:                         | 0.200       |         | î m          |
| referencing, colorization, and<br>ion of LiGrip and LiBackpack |        | For g   | eoreferencing,                       | colorization, and                                                       | <u>Tutorial Video</u><br>W          | FAQ<br>hat's Nev    | Free Trial                     | N Signa:                                          | 1.00        |         | •            |

### 12. 2. Data Export

In the tool tab, the export function can export point clouds in formats such as ASCII, Las, COPC, PCD, E57, Ply, TIFF, etc.

| File SLAM Process Tools Display                                                                                                    |                                   | 2025-01-10-13-0    | 5-49.mscan - LiDAR360MLS           |                                                                                                    |
|----------------------------------------------------------------------------------------------------|-----------------------------------|--------------------|------------------------------------|----------------------------------------------------------------------------------------------------|
| <ul> <li>Pick Point</li> <li>Pick Multi-Point</li> <li>Length</li> <li>Colume To<br/>Volume To<br/>Ref Plane</li> <li>Volume Between<br/>Surfaces</li> <li>Profile</li> </ul> | Hover<br>HoverGroup<br>HoverGroup | In Out Save Cancel | Cross Horizonta<br>Section Section | rert To Orthophoto<br>GCII                                                                                                    |
| k k k k k k k k k k k k k k k k k k k                                                                                                    |                                   |                    |                                    | onvert To Las<br>onvert To COPC                                                                                                    |
|                                                                                                    |                                   |                    |                                    | onvert To PCD<br>onvert To Unstructred E57<br>onvert To Structred E57<br>onvert To Ply<br>onvert To TFF<br>onvert LiData To LiData<br>onvert Las To LiData |
| 2D                                                                                                    |                                   | 0.00               | -0                                 | and the telever                                                                                                    |

### 12. 3. Accuracy Check

The accuracy check function can verify the absolute accuracy of the data by importing checkpoints.

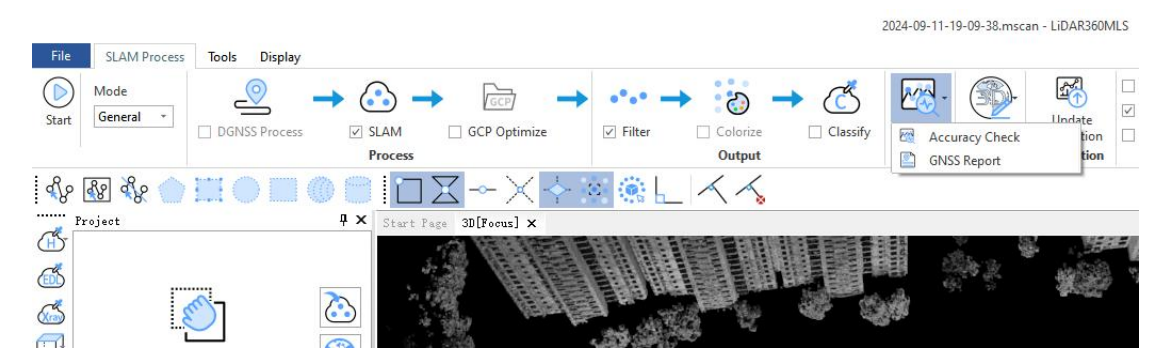

### 12. 4. Toolbox

The toolbox includes point cloud extraction, export, projection and coordinate transformation, and other point cloud tools.

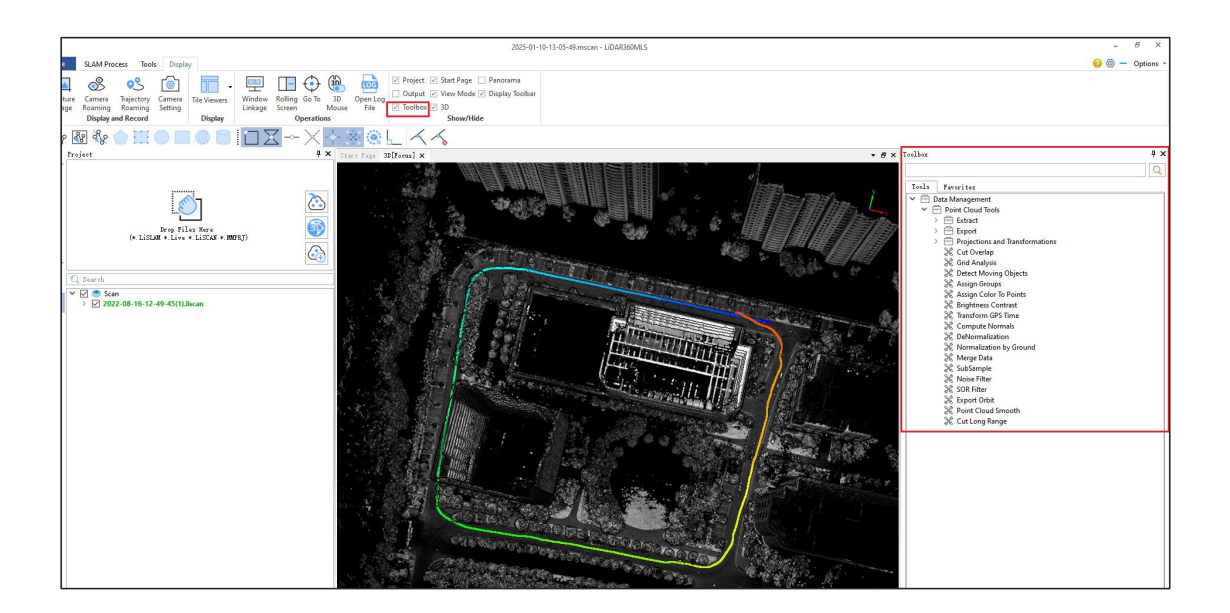

## **13. Description of Other Accessories**

### 13. 1. Telescopic Pole Adapter

The LiGrip O2 Lite installs the telescopic pole through the adapter, supporting data collection and GCP collection in Pole Mode.

Installation steps (except for the main device, the installation order is not critical):

① Tighten the connector with the RTK joint.

(2) Install the phone holder clamp and holder (skip if not installing the phone holder).

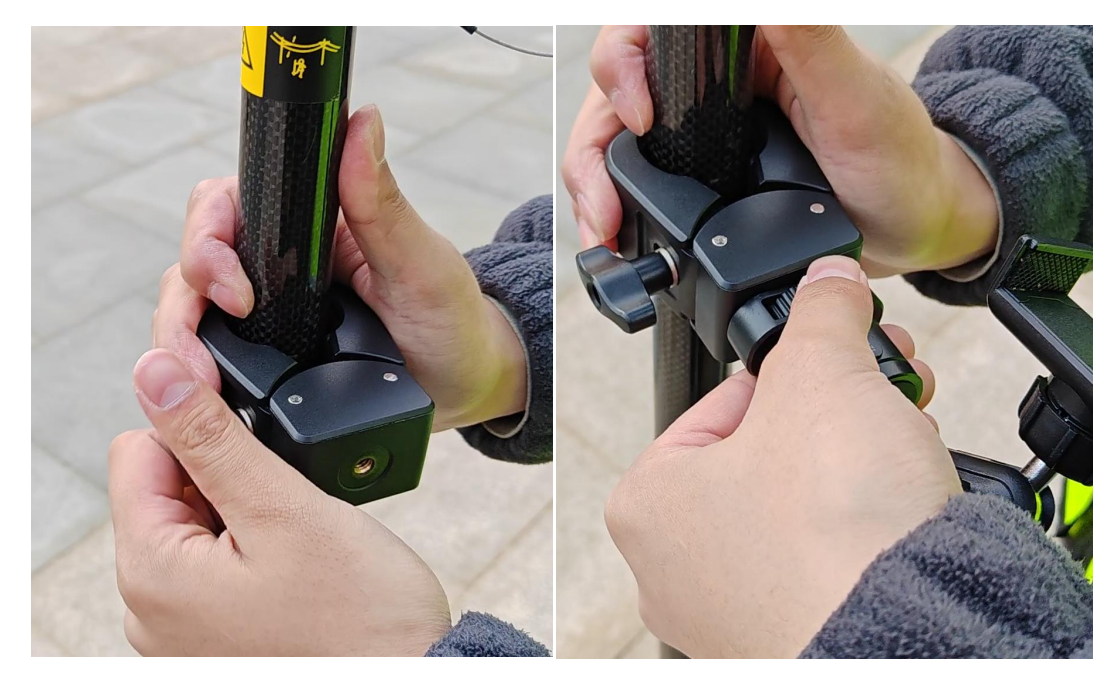

③ Install the battery clamp by sliding it from top to bottom into the telescopic pole, with the narrow end at the bottom and the wide end at the top.

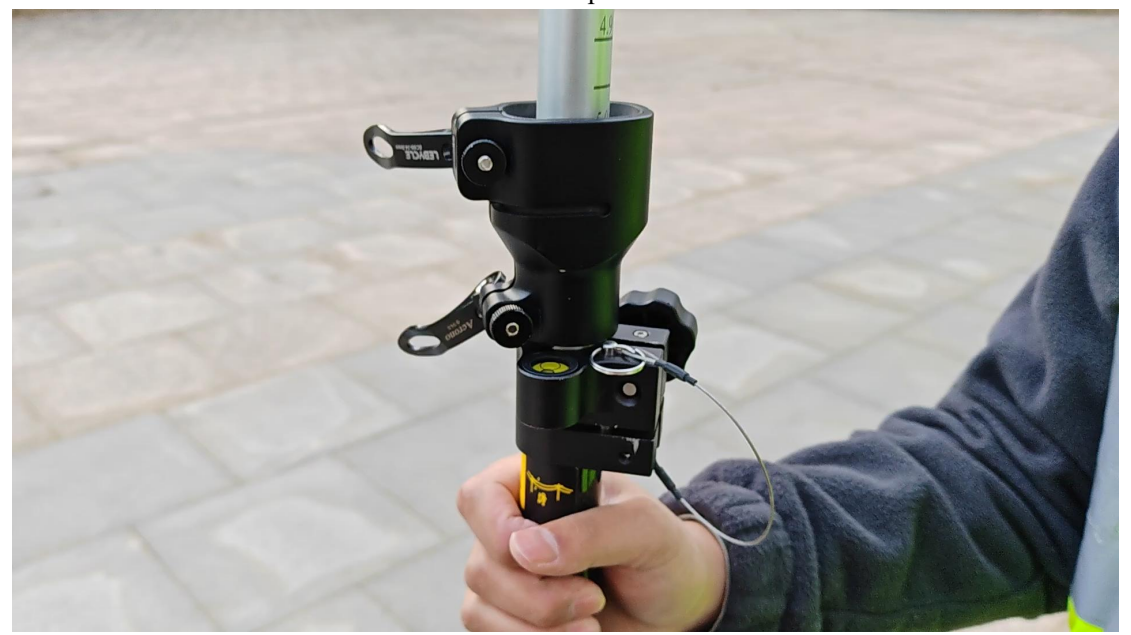

4 Remove the base stand, align the screw hole at the bottom of the battery with the adapter, and tighten.

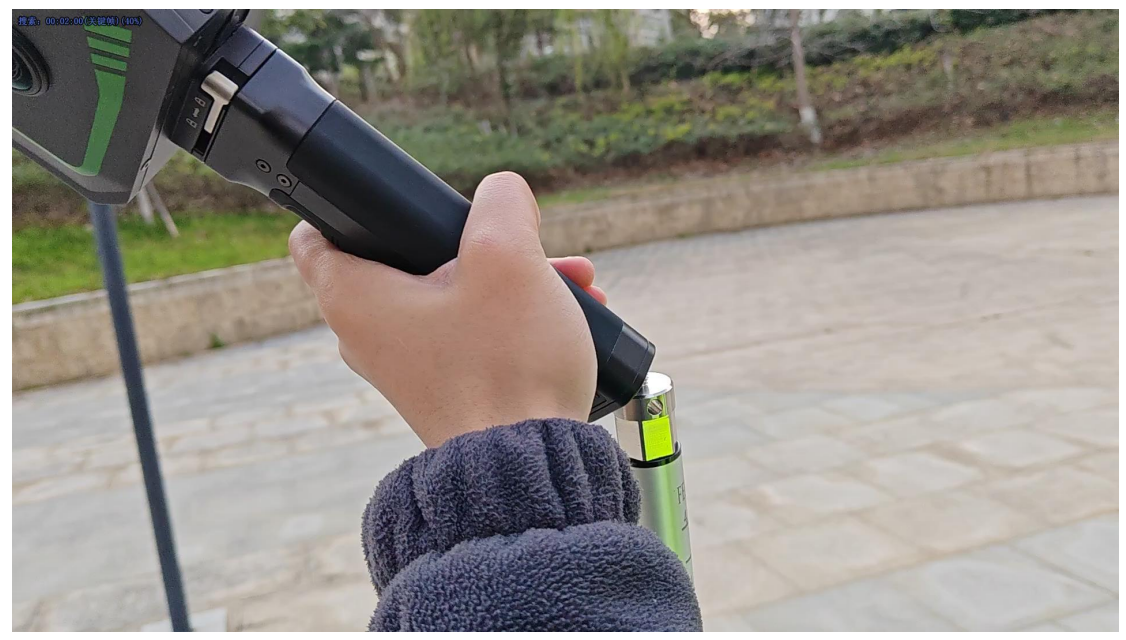

<sup>(5)</sup> Secure the battery clamp.

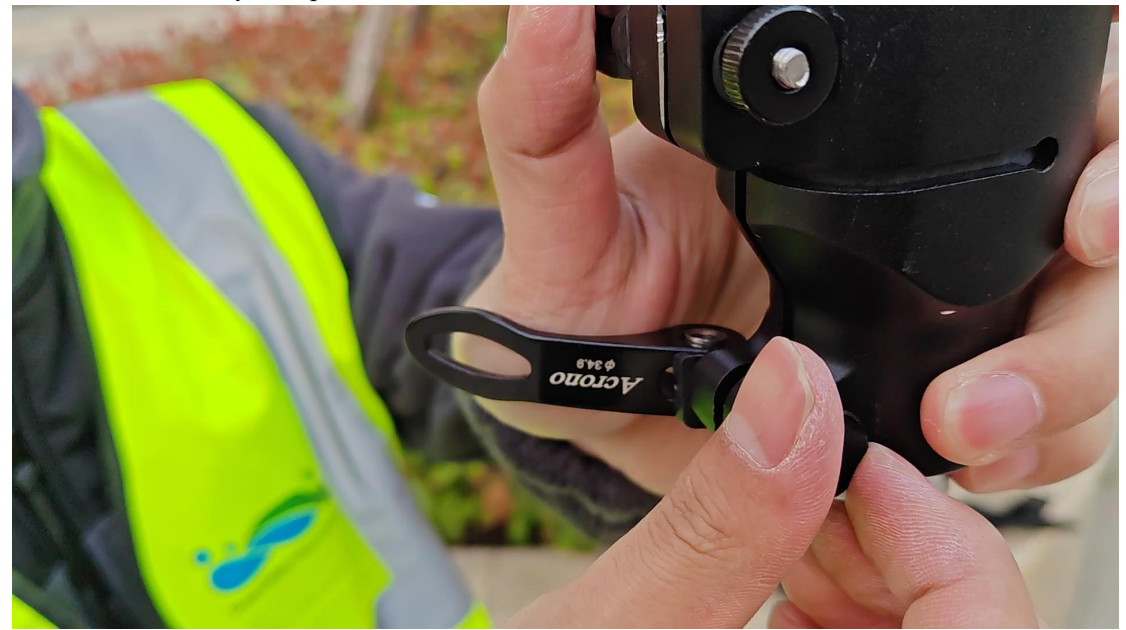

The installation is completed as follows:

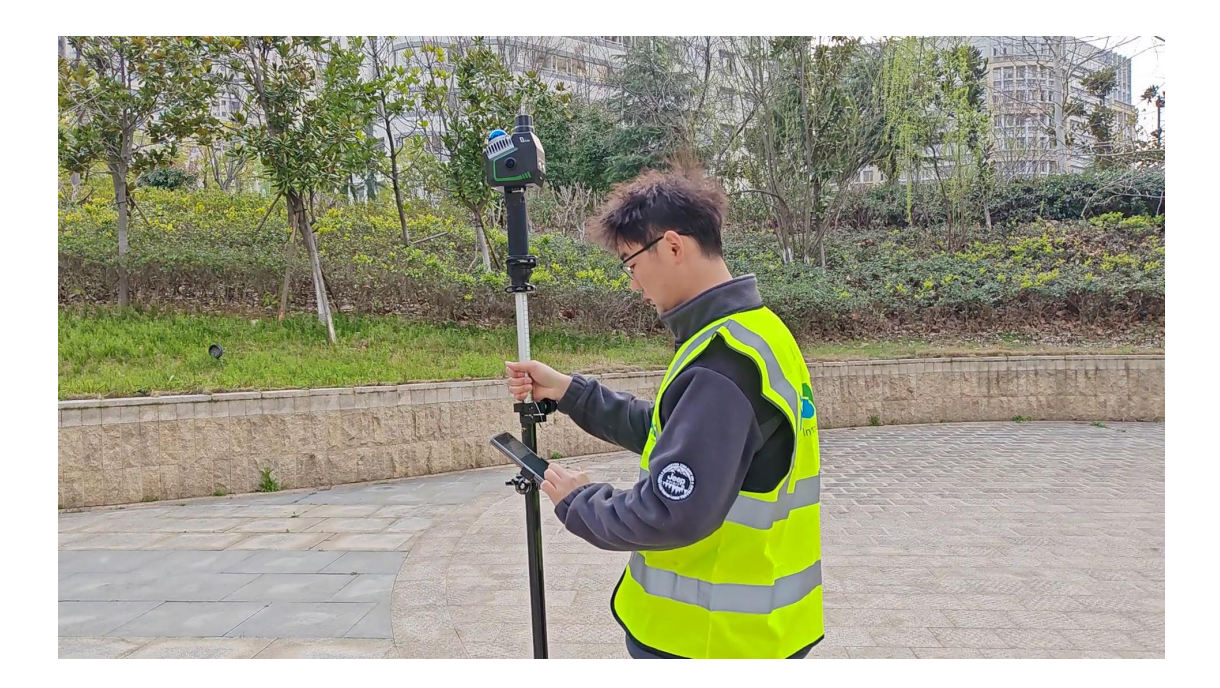

### 13. 2. Frontpack Kit

The frontpack kit can secure the device and phone, with adjustable angles in all directions, completely freeing your hands for flexible operation.

Installation Steps:

1) Wear the frontpack kit and fasten all buckles.

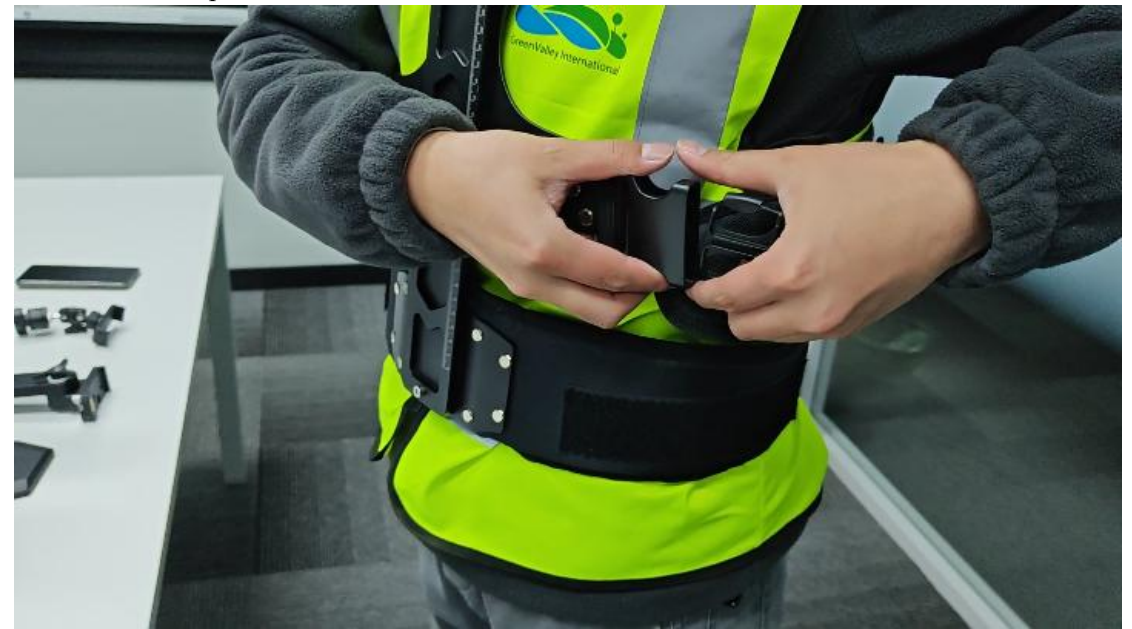

② Open the support device latch, slide the support device into the corresponding slot from above, and secure the latch once it reaches the appropriate position.

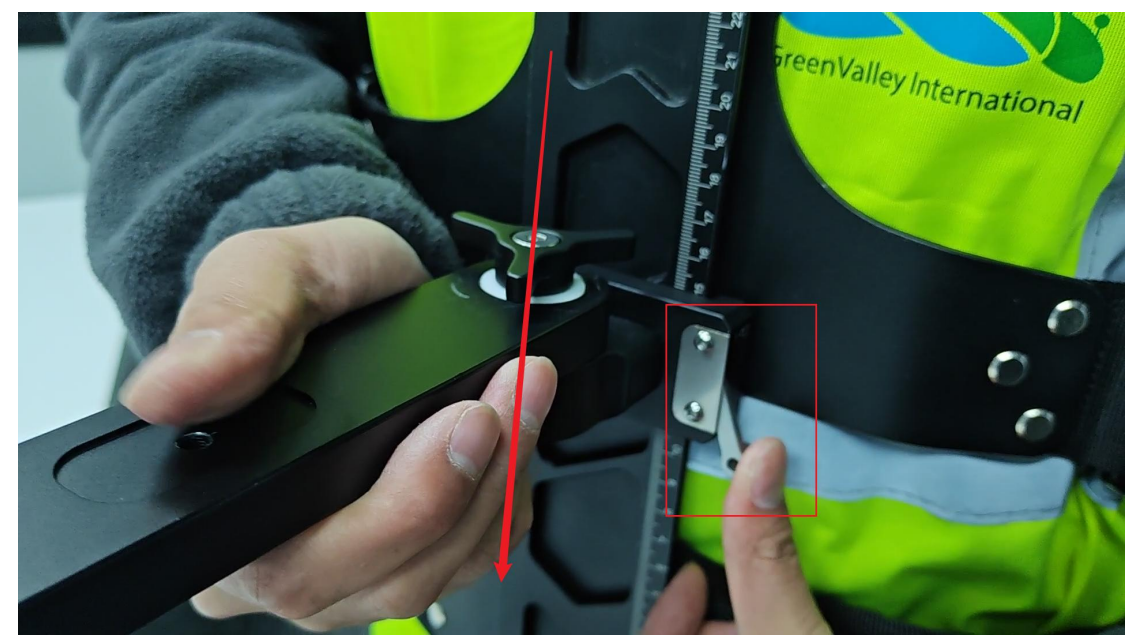

③ Tighten the support device fixing screw to prevent horizontal sway.

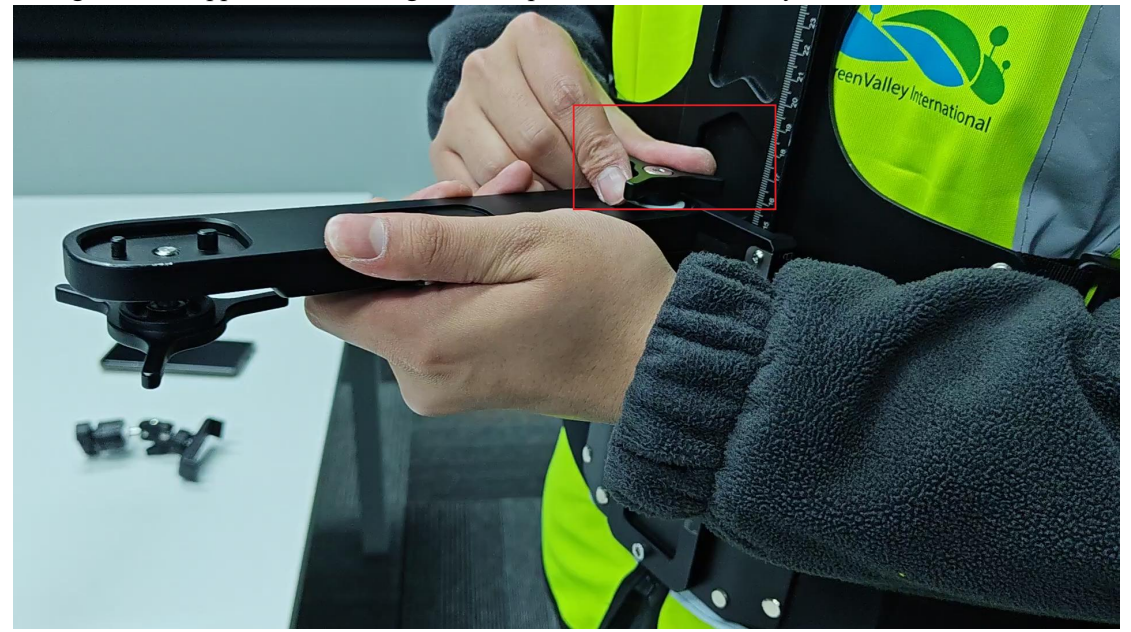

(4) Align the holes to install the phone holder and tighten the knob (if the phone holder is not needed, it can be omitted).

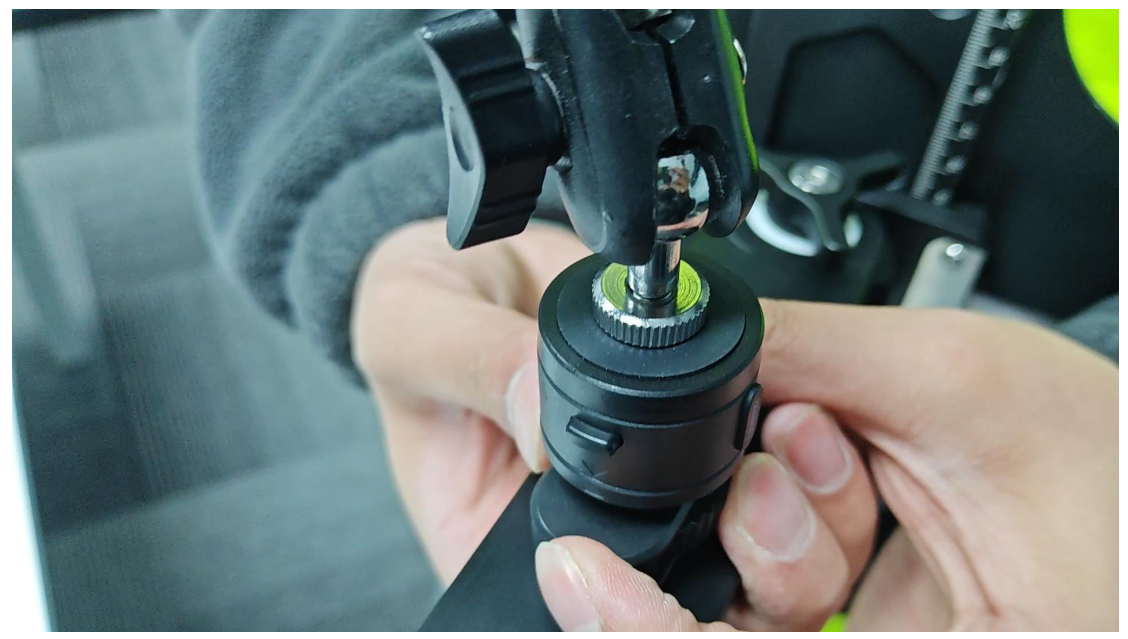

<sup>(5)</sup> Remove the device base.

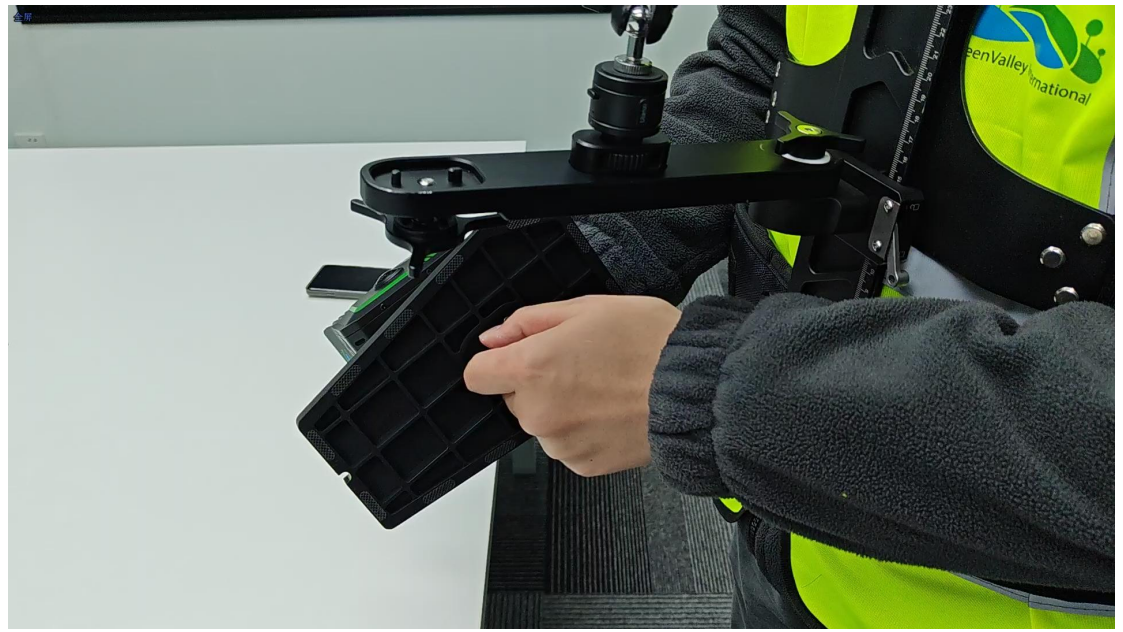

6 Align the battery with the support bracket's positioning hole and tighten the screw to secure it.

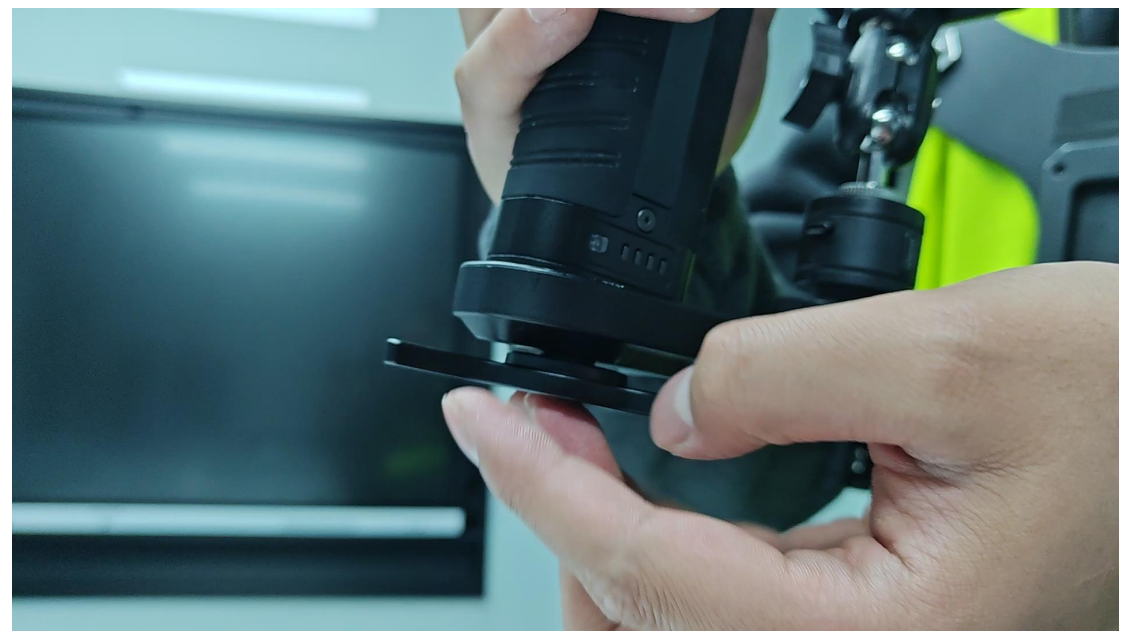

Installation complete:

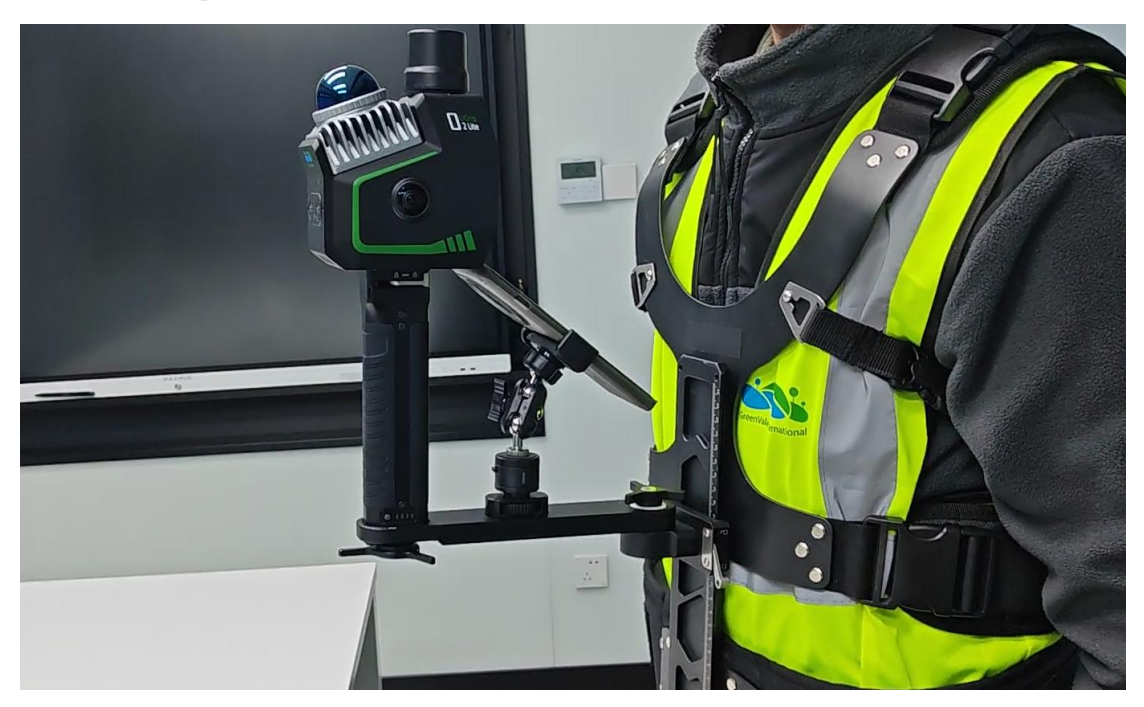